## А ЦЕ ЩО ЗА

# Мережевий маштабований контроллер ZKTEco C2-260

За допомогою модулів розширення DM-10 може контролювати до 10 дверей

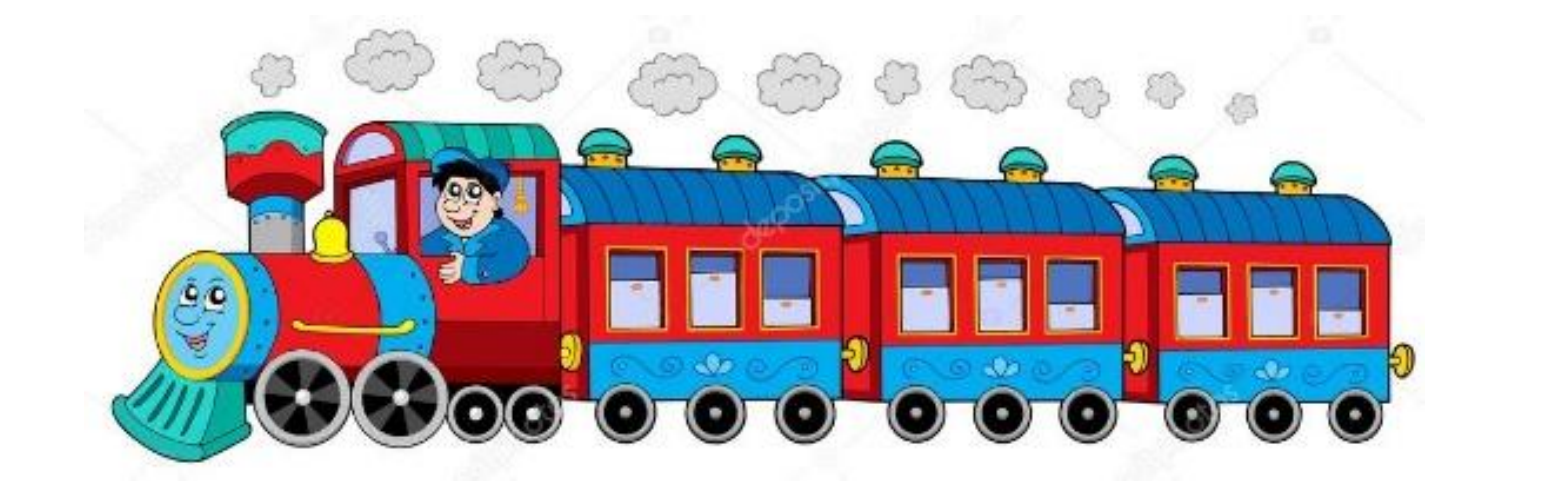

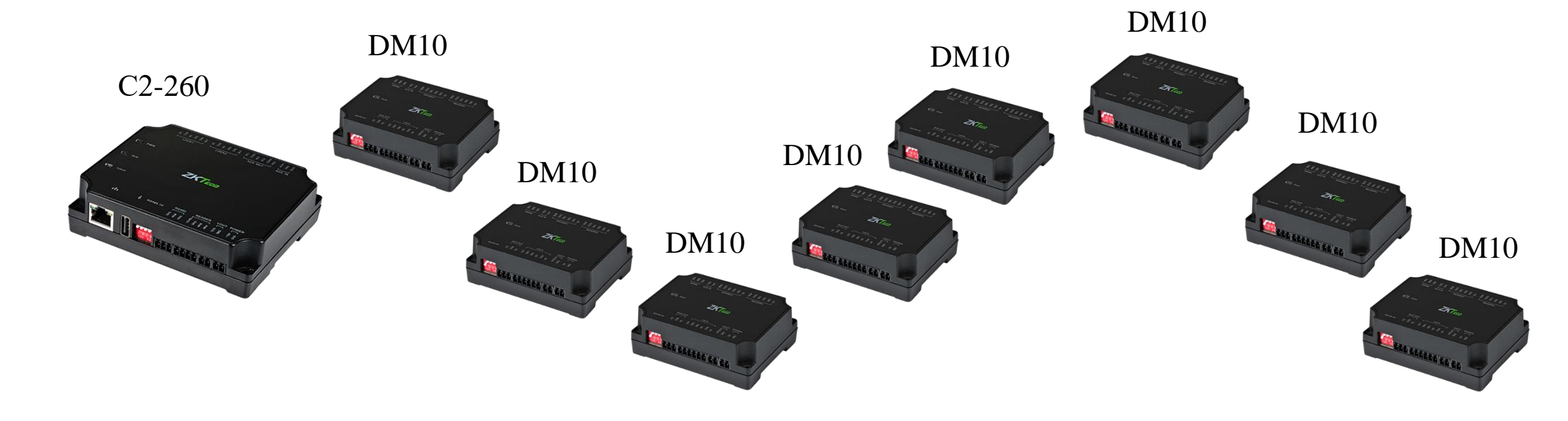

| Контроллер                                                     | C2-260           |
|----------------------------------------------------------------|------------------|
| Кількість дверей (на борту)                                    | 2                |
| Кількість зчитувачів що може бути<br>підключено до контроллера | 4 шт (RS-485)    |
| Інтерфейс зчитувачів                                           | RS-485           |
| Кілкість тривожних Виходів                                     | 2                |
| Кількість тривожних Входів                                     | 2                |
| Інтерфейс для підключення<br>контроллера в систему             | RS-485, Ethernet |
| карток                                                         | 30 000           |
| журнал                                                         | 200 000          |
| Підтримка розширювача DM10                                     | 8                |
| Підтримка розширувача AUX485                                   | 2                |

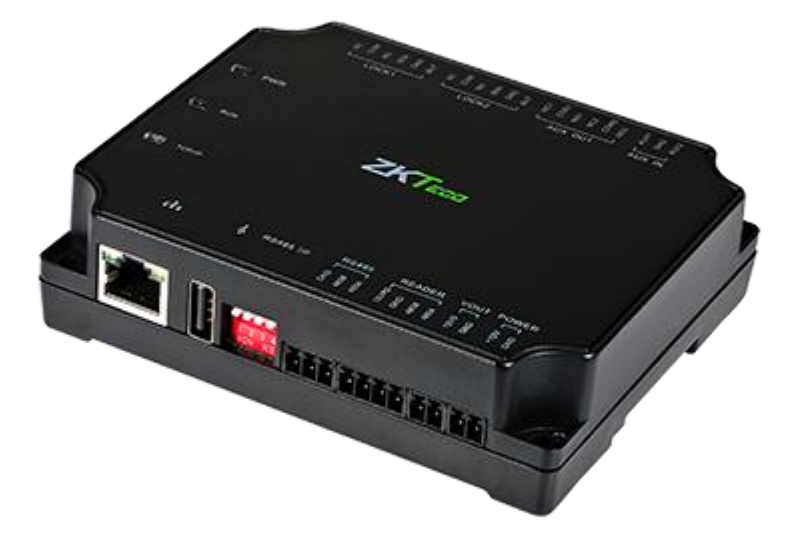

#### C2-260

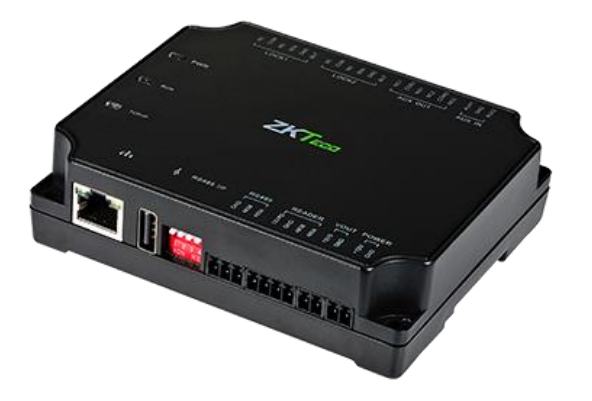

## DM10

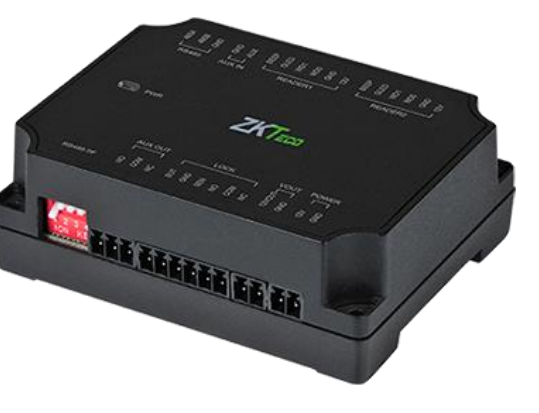

Адаптер на

1 двері

Контроллер

Перехідник для підключення Wiegand зчитувачів до RS485 інтерфейсу

**WR-485** 

#### Aux485

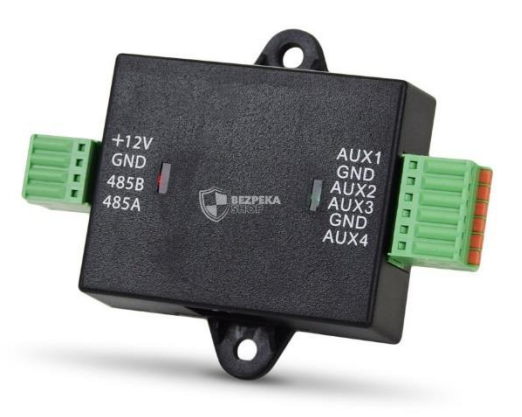

4 додаткові входи AUX (для підключення Датчиків)

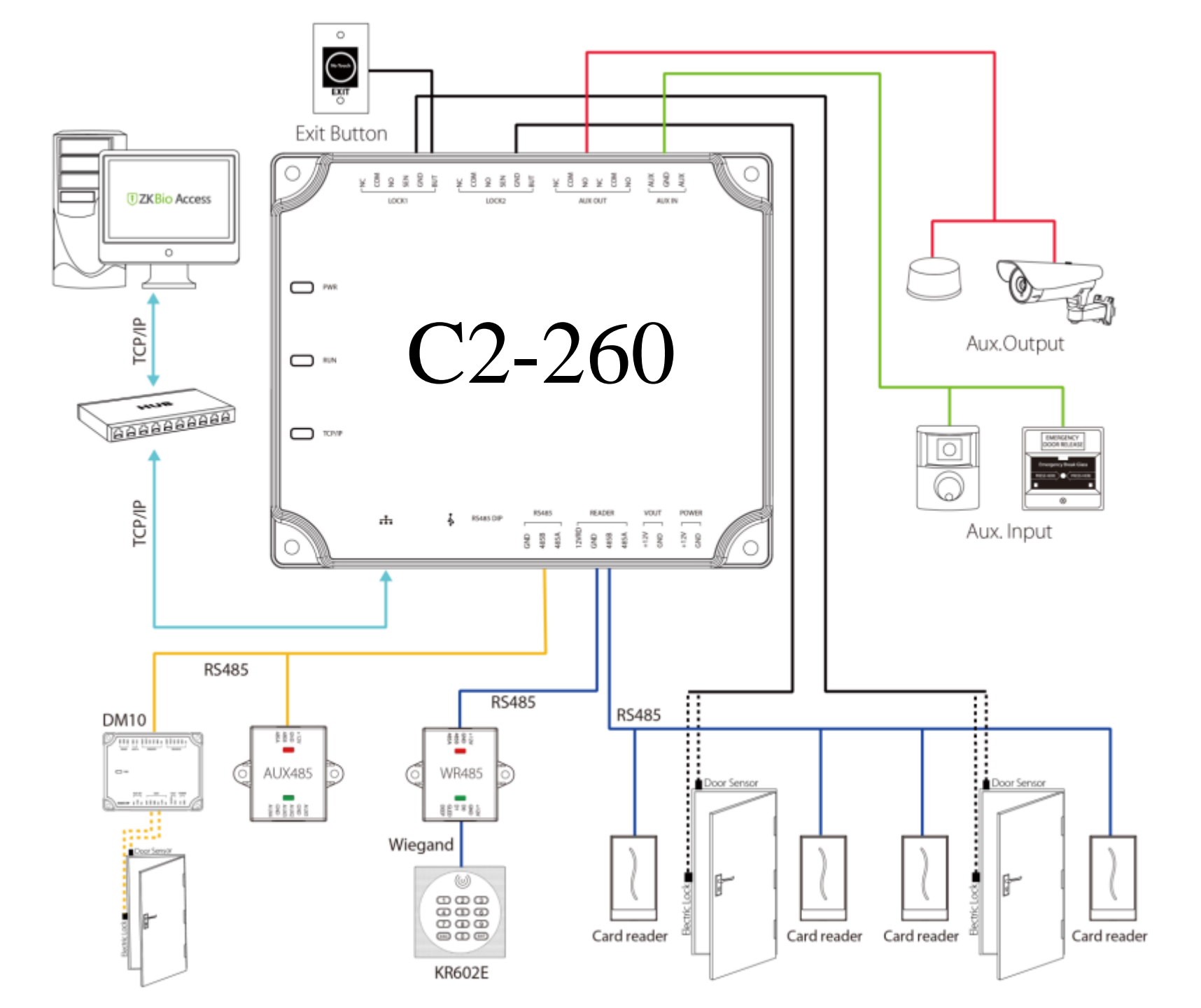

# DM10- адресація RS-485

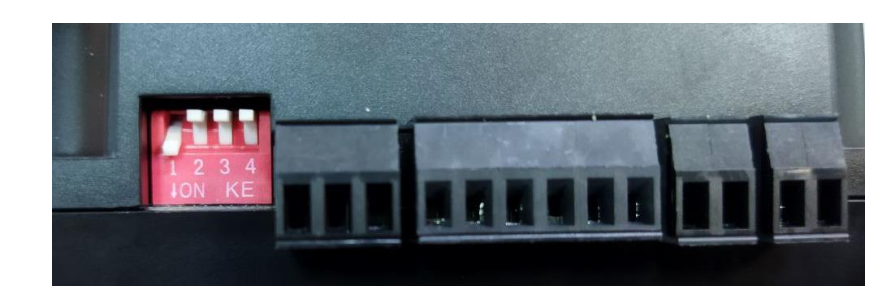

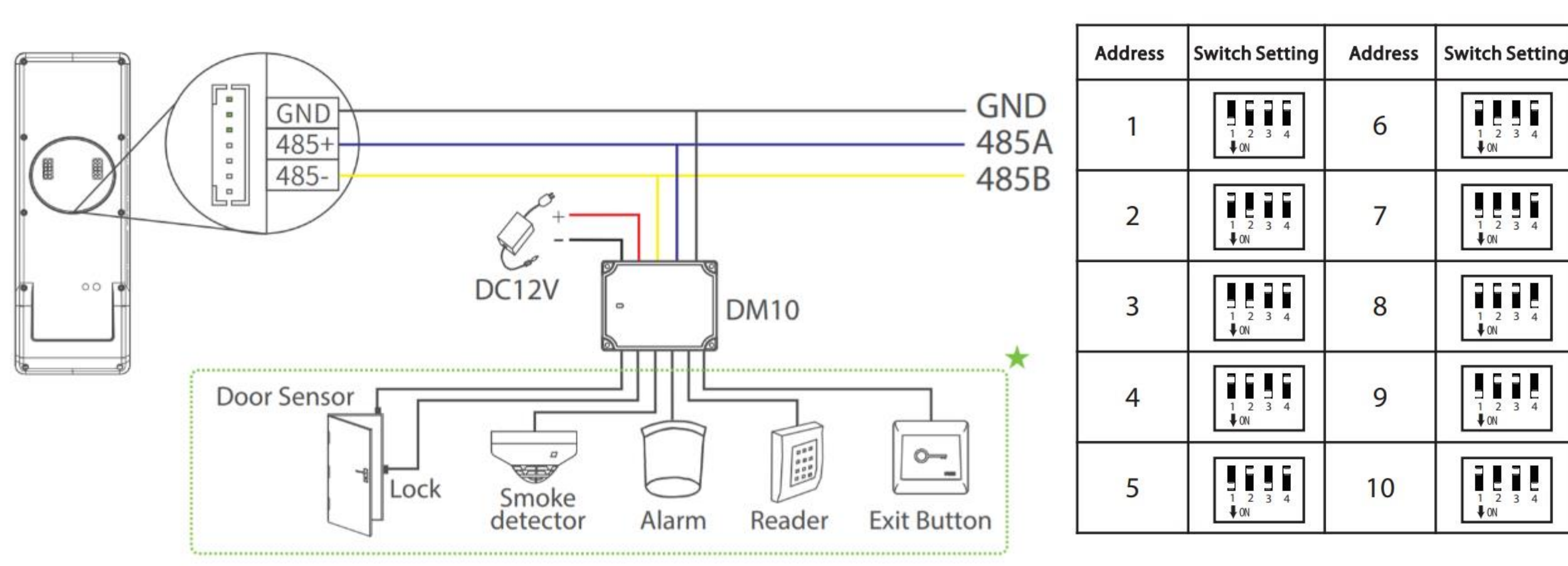

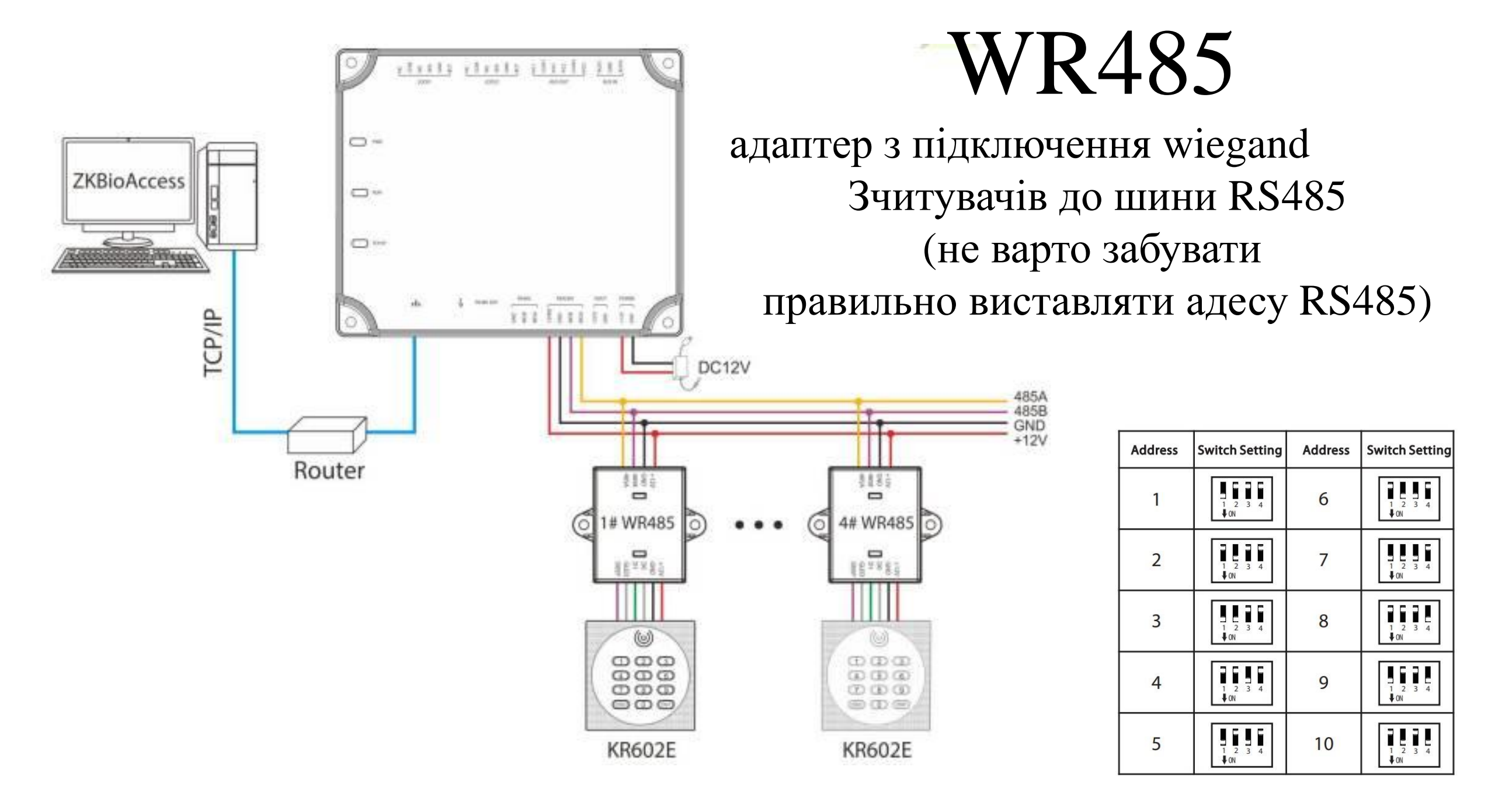

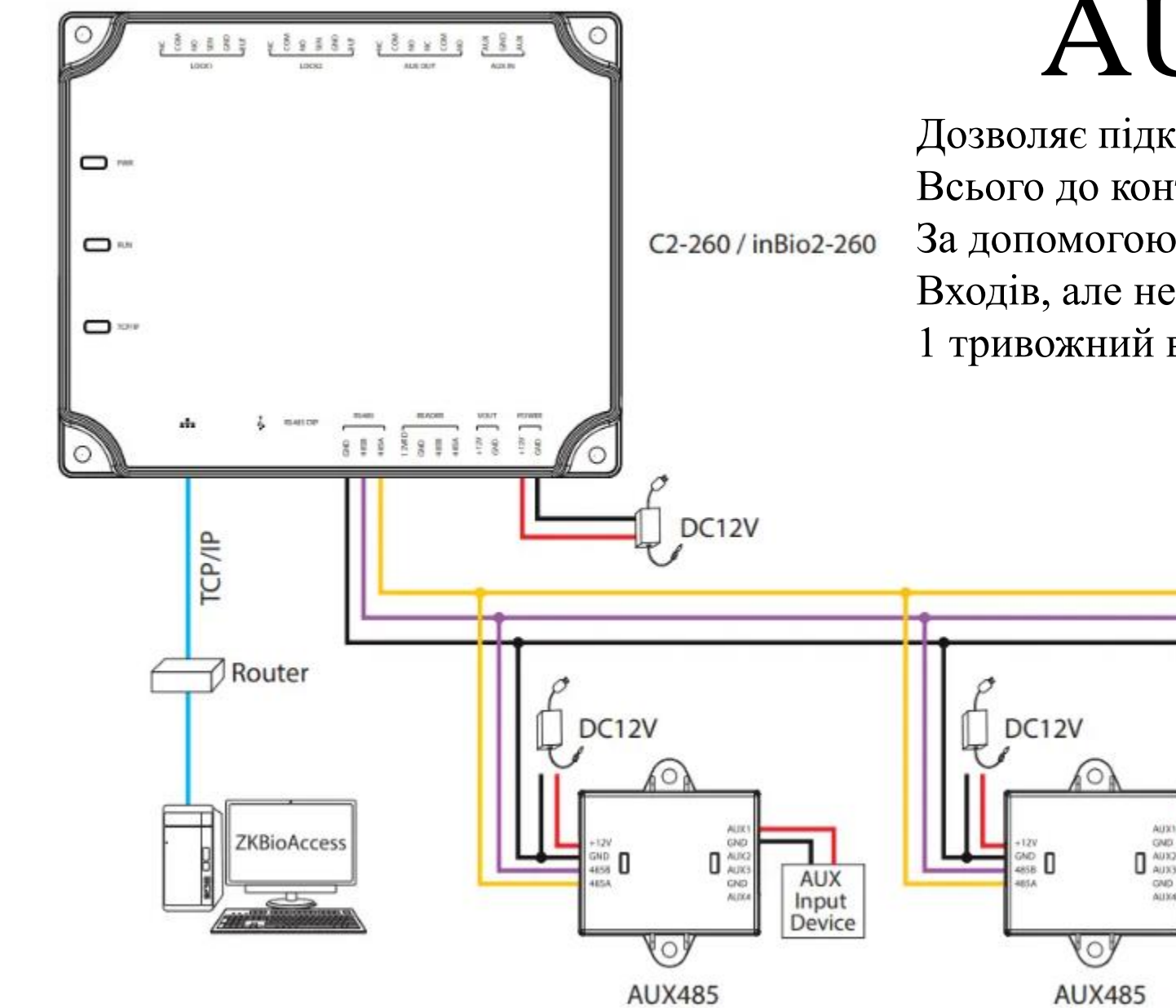

# AUX485

485A 485B GND

AUX

Input

Device

Дозволяє підключити додаткові 4 тривожні входи
Всього до контроллера може бути додано 2 таких пристрою.
За допомогою цих пристроїв можна додати 8 тривижних
Входів, але не варто забувати й про те що DM10 також додає
1 тривожний вхід і 1 вихід

|   | Address | Switch Setting  | Address | Switch Setting  |
|---|---------|-----------------|---------|-----------------|
|   | 1       | 1 2 3 4<br>0N   | 6       | 1 2 3 4<br>€ ON |
|   | 2       | 1 2 3 4<br>♥ ON | 7       | 1 2 3 4<br>♥ON  |
|   | 3       | 1 2 3 4<br>↓ ON | 8       | 1 2 3 4<br>♦ ON |
|   | 4       | 1 2 3 4<br>↓ ON | 9       | 1 2 3 4         |
| 1 | 5       | 1 2 3 4<br>↓ ON | 10      | 1 2 3 4<br>↓ ON |

Трохи 485 теорії. Насправді контроллер має 2 шини RS485 Адреси пристроїв що знаходятся в межах однієї шини мають бути відмінними. Але якщо пристрої підключено до різних шин (шина пристроїв та шина зчитувачів) адреси можуть збігатися. Зверніть увагу – шина зчитувачів має живлення а шина пристроїв - ні

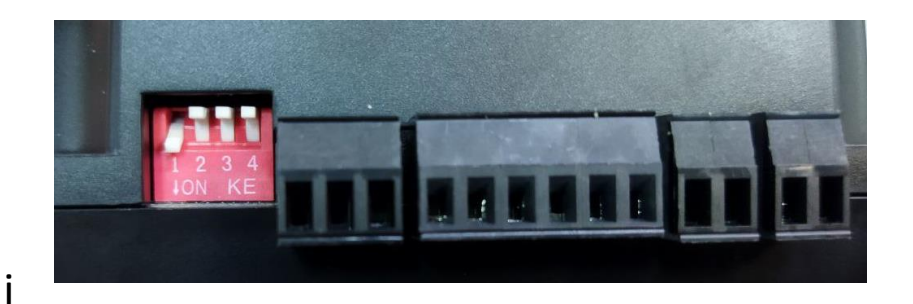

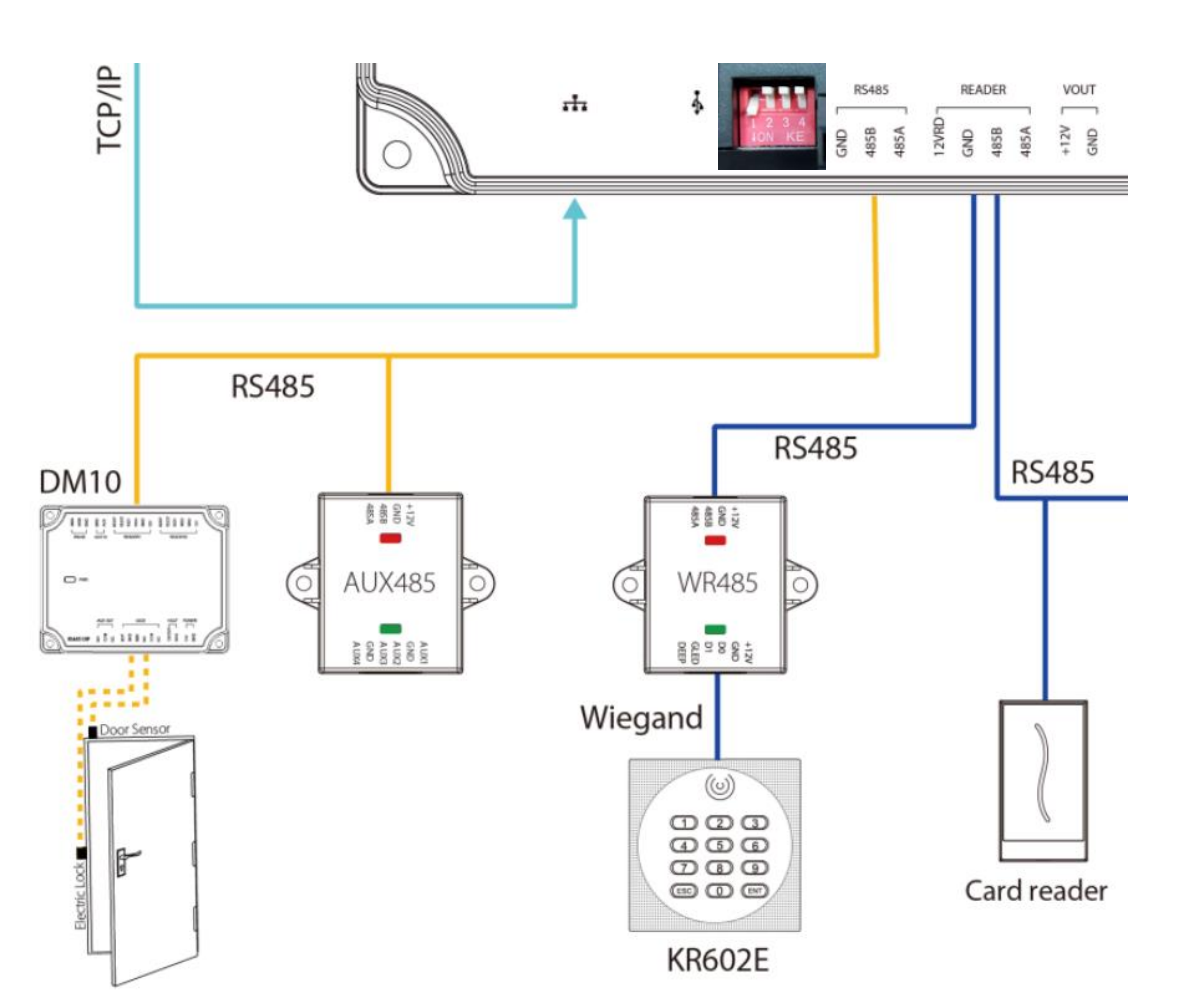

| , | Address | Switch Setting  | Address | Switch Setting  |
|---|---------|-----------------|---------|-----------------|
|   | 1       | 1 2 3 4<br>♦ 0N | 6       | 1 2 3 4<br>♦ 0N |
|   | 2       | 1 2 3 4<br>♦ 0N | 7       | 1 2 3 4<br>♦ 0N |
|   | 3       | 1 2 3 4<br>♦ 0N | 8       | 1 2 3 4<br>♦ 0N |
|   | 4       | 1 2 3 4<br>♦ 0N | 9       | 1 2 3 4<br>♦ 0N |
|   | 5       | 1 2 3 4<br>♦ 0N | 10      | 1 2 3 4<br>♦ 0N |

## Підключення зчитувачів до контроллера

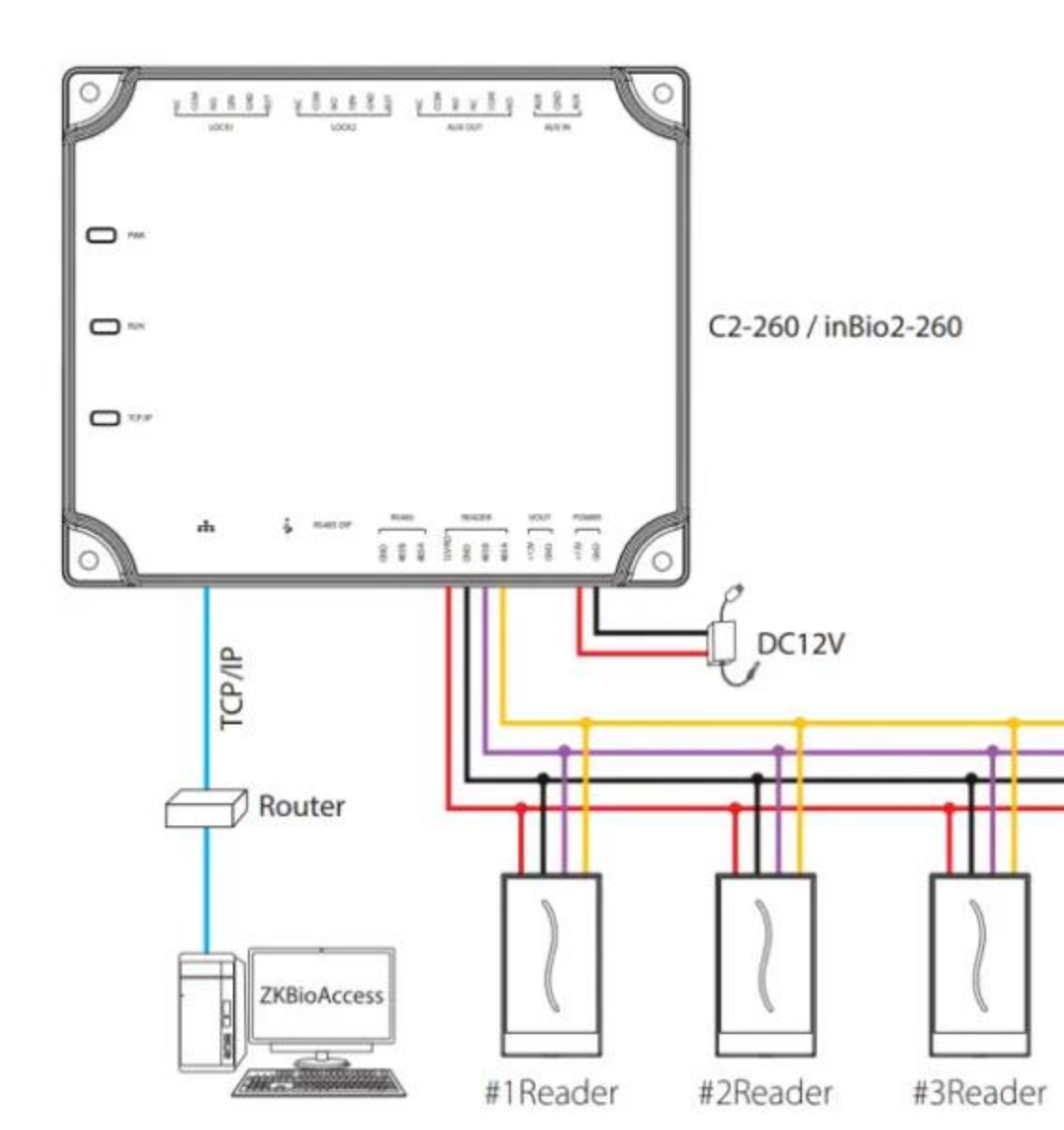

До плати контроллера може бути підключено 4 зчитувача через інтрефейс RS485. Адреси цих зчитувачів мають бути від 1 до 4. Зчитувачі 1-2 це вхід\вихід першої двері а зчитувачі 3-4 це вхід\вихід другої двері. Якшо ви підключаєте зчитувач RS, то адреса виставляється на самому зчитувачі. А у разі якщо Ви підключаєте wiegand зчитувач за допомогою WR485 то адреса зчитувача встановлюється на адаптері WR485 Тож все підключено, адреси RS485 виставлені вірно. Усі індикатори блимають як треба. Дим не пішов. Що далі як його додати в систему як додати користувачів ? Тепер час переконатися що ПК на якому планується Встановлення ПЗ відповідає рекомендованим системним вимогам. На малюнку зображені мінімальні вимоги до ПК. Але треба зважити на те що ці вмиоги не для Windows 11 – для неї вони будуть значно вищими (взагалі треба бути дуже відважним щоб встановлювати БУДЬ ЯКИЙ сервер на windows 11)

#### **Configuration Requirements**

- Dual-core processor with a speed of 2.4GHz or above.
- System Memory of 4GB or above.
- Available space of 10GB or above. We recommend using NTFS hard disk partition as the software installation directory.
- Monitor Resolution of 1024 x 768px or above.

#### **Operating System**

- Supported Operating Systems: Windows 7 / Windows 8 / Windows 8.1 / Windows 10 / Windows Server 2008/2013(32/64)
- Supported Database: PostgreSQL
- Recommended Browser version: IE 11+/Firefox 27+/Chrome 33+

**Note:** You must use IE 8.0 or newer version for fingerprint registration and verification.

Також зверніть Вашу увагу на мережеві налаштування ПК на якому ви плануєте встановити сервер ВіоАссезз IVS. Локальна адреса має бути СТАТИЧНОЮ або на рівні DHCP bound на роутері або фізично прописана в налаштування мережевої карти

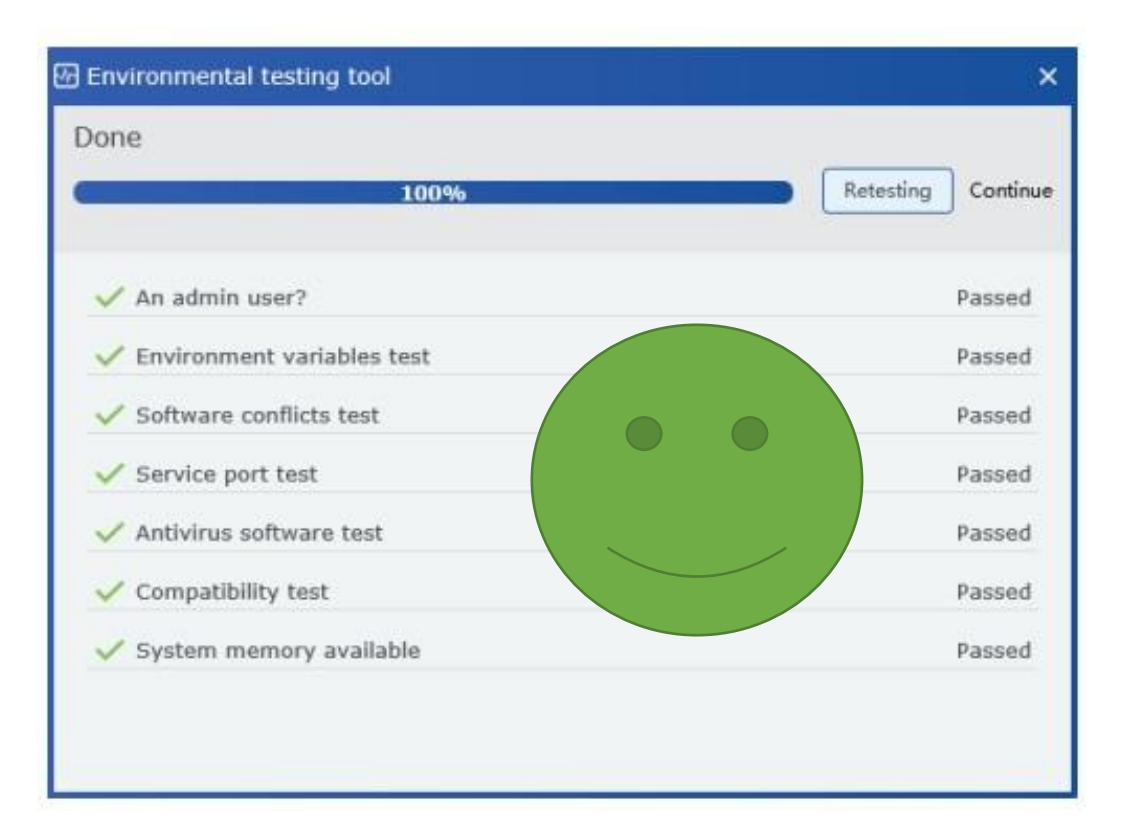

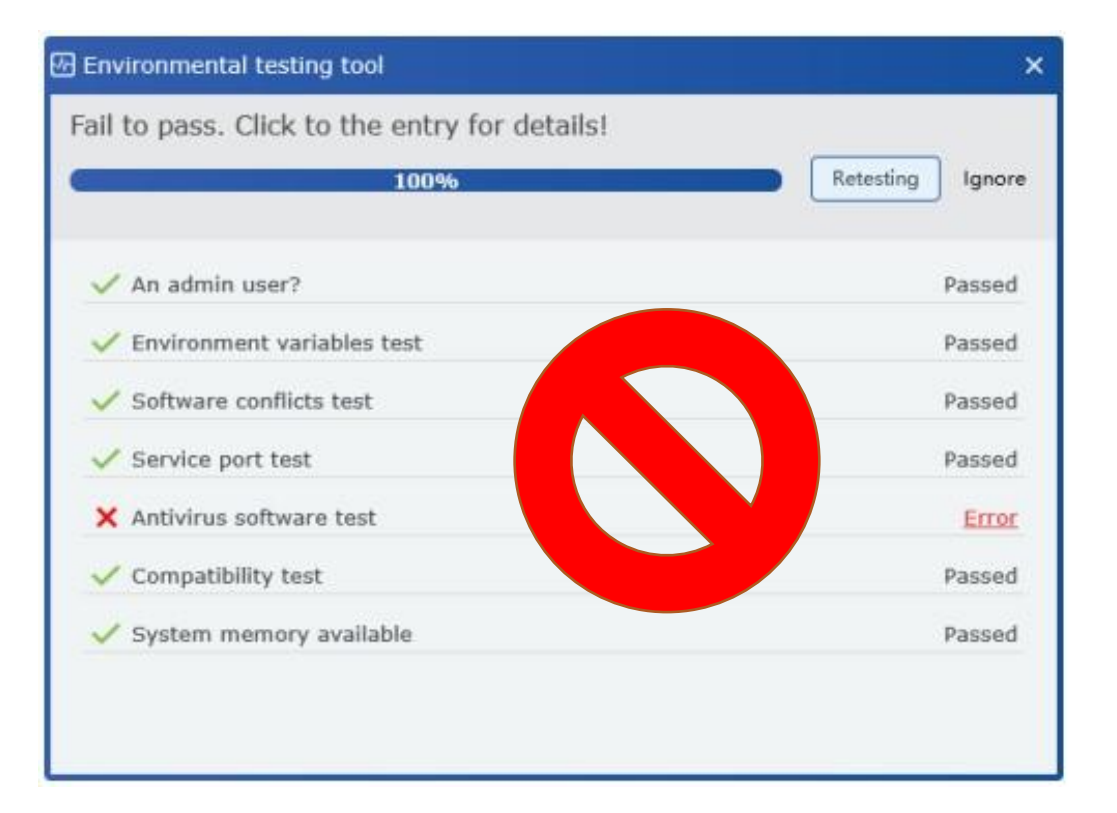

Після запуску інсталяційного файла буде ініційовано тестування середовища. Переконайтеся що кожен пункт пройшов тестування. Якщо ні – виправіть помилку і повторіть спробу встановлення

#### Setup - ZKBioAccess

End-user Software License Agreement

License:

ZKTeco, hereby, licenses you the right of use of the software application, upon your acceptance of the below conditions: Except for the authorized actions by the terms and conditions in this End-user Software License Agreement (Agreement), no applications, utilizations, duplications, modifications, renting, or transference of any part of the software system shall be practiced.

You must guarantee that:

1.this system shall be applied to one machine only;

for back-up or document management purposes, you shall produce a duplication, which is in a readable format for the machine, of this system;

3.you shall transfer this system and the Agreement to the third party, only upon the third party's acceptance of the terms and conditions of it the Agreement. If any transference is made, the original documents, all related documents, and all duplications of the documents shall be transferred to the third party. Any untransferred document and its duplications shall be completely destroyed and eliminated; 4.you shall apply this system to multi-user condition or Internet system, only upon meeting one of the below pre-requisites: It is proclaimed in writing that this system may be appled to multi-users condition or Internet system; or License of use has been purchased for all nodes and end node of this system.

You must guarantee that:

1.you shall not re-transfer the license of this system;

2.you shall not perform any type of reverse engineering, disassembly, or de-compilation;

you shall not duplicate, or deliver this system or any part of this system, except for authorized actions in writing by the terms and conditions in this agreement.

Your license is automatically terminated, if you transfer this system, or any part of this system, or duplication of this system, or any part of the duplication of this system to the third party.

#### Copyrights and Ownerships of this system:

The names of this systems and all its duplications co-exist with the company stated in the CD-ROM or in this system. This system and all its related documents own copyright, and are under legal protection of the "Copyright Law of People's Republic of China" and "World Intellectual Property Organization Copyright Treaty". You are not entitled to delete the Copyright Proclamation from this system, and shall guarantee to duplicate the Copyright Proclamation for this system. You shall agree to prevent and stop any form of illegal duplications of this system and all its related documents.

After-sale Warranty:

We offer warranty that under normal usane. In On concernitive days after nurchase. no manual or material defects shall be present in the

I accept the agreement I do not accept the agreement

Cancel Next >

Back

Дуже уважно (або не дуже) ознайомтеся з ліцензійними умовами використання ПЗ Zkbioaccess IVS. Та у разі якщо ви все ще не передумали прийміть угоду І натисніть далі...

WEB порт, це той порт Який ви будете вводити коли будете входити в программу з браузера Наприклад:

http://87.213.26.77:8098

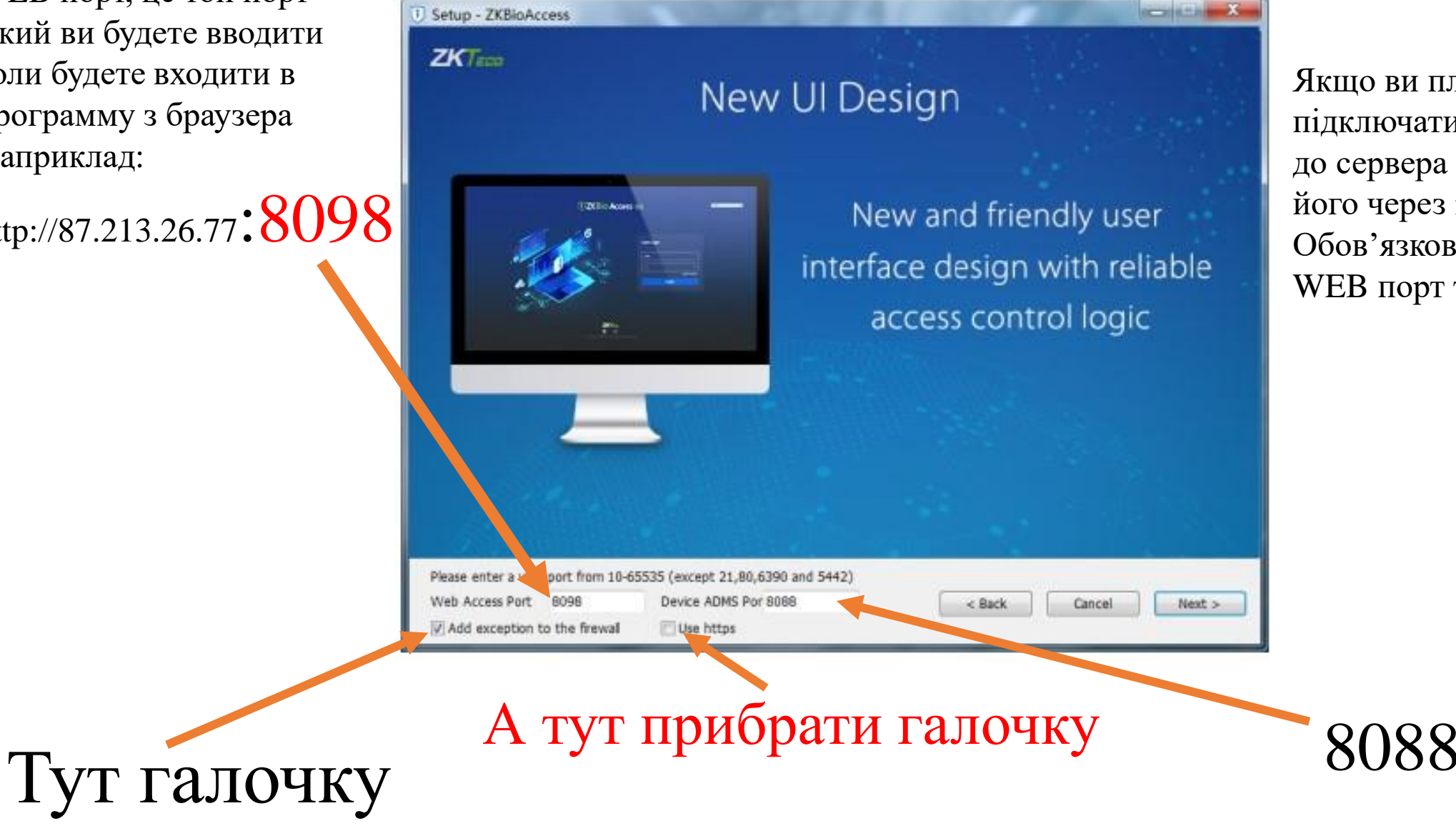

Якщо ви плануєте підключати контролери до сервера або адмініструвати його через інтернет то Обов'язково треба прокинути WEB порт та 8088 на зовні

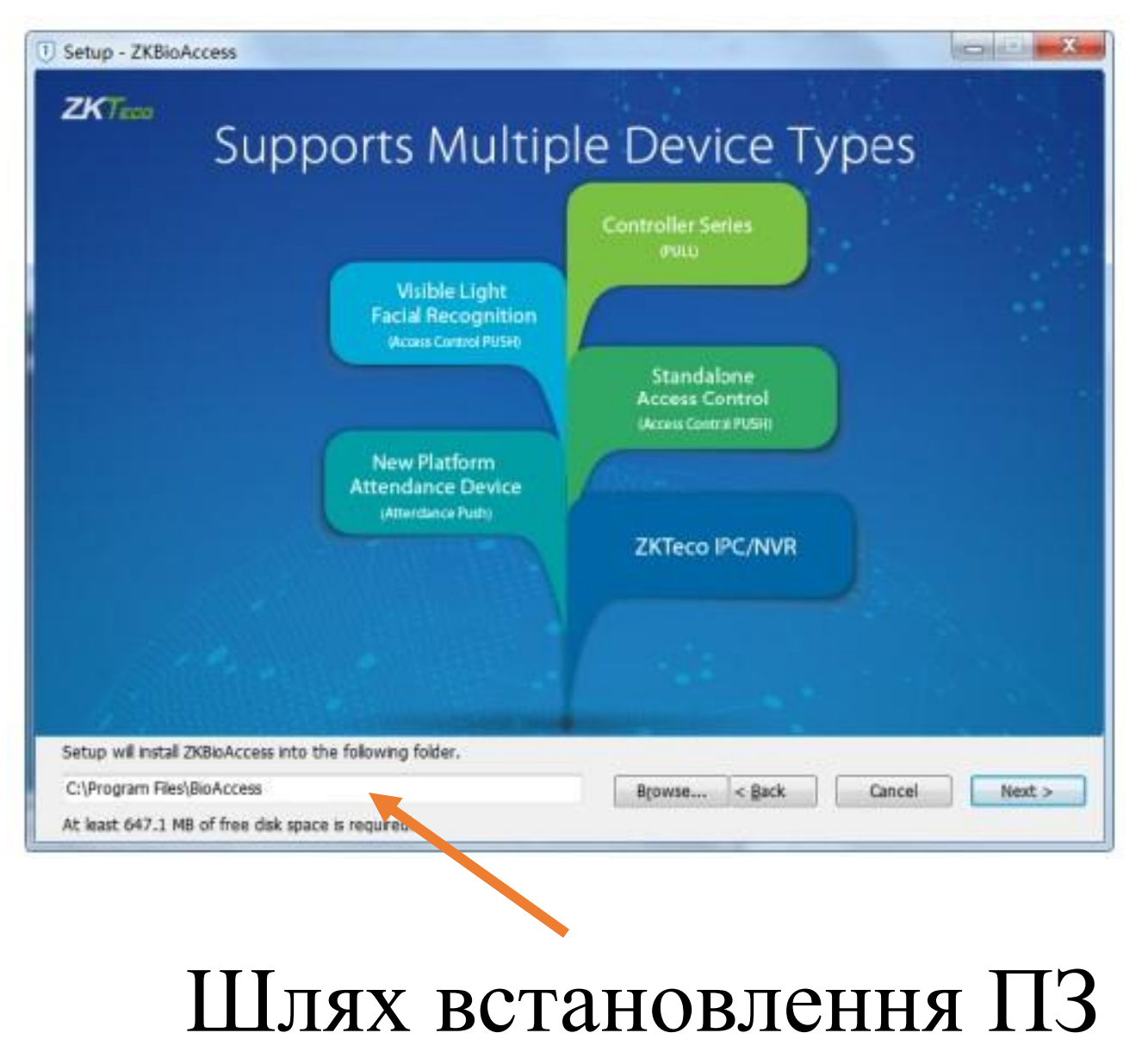

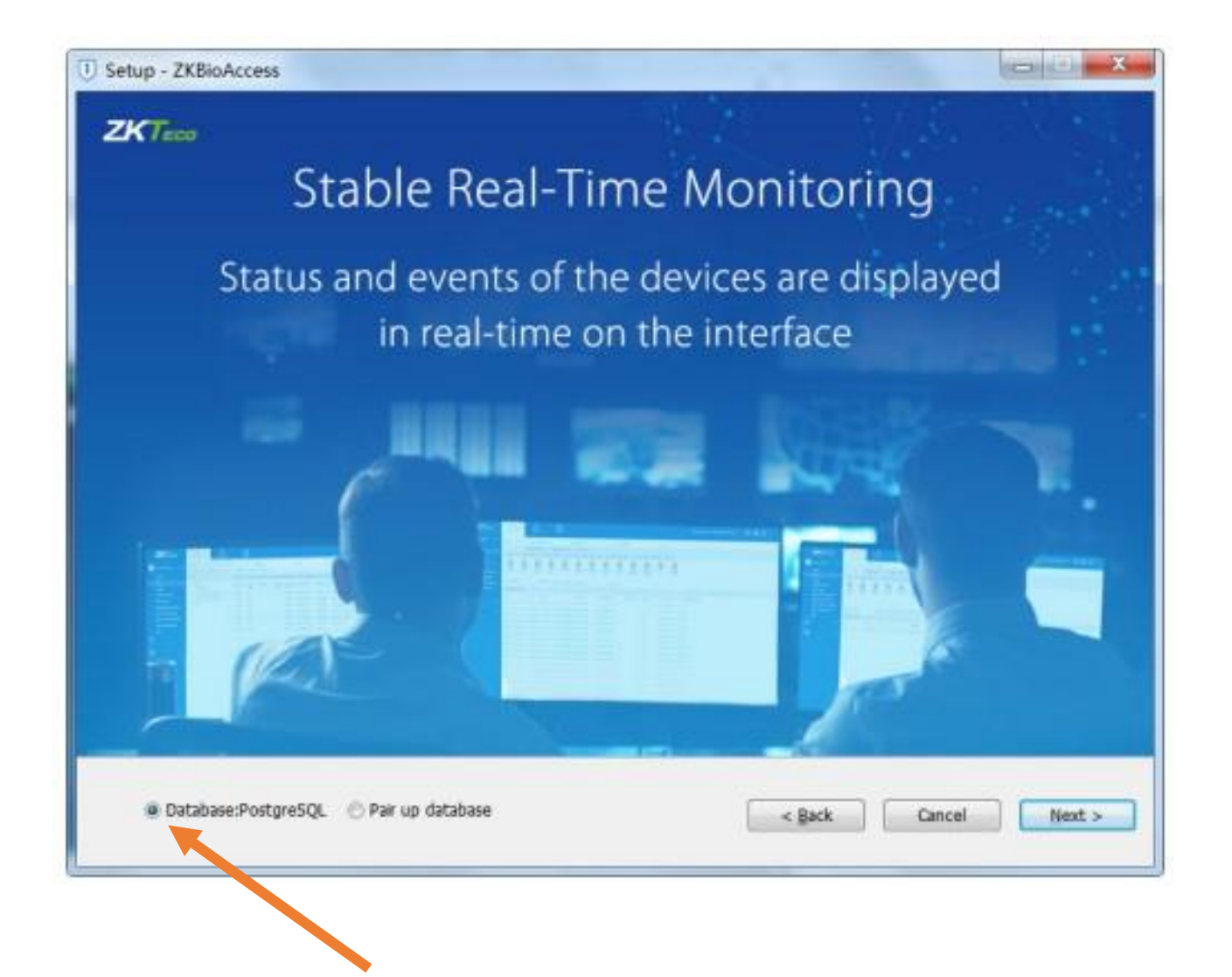

### Лишаємо PostgreSQL за замовчанням

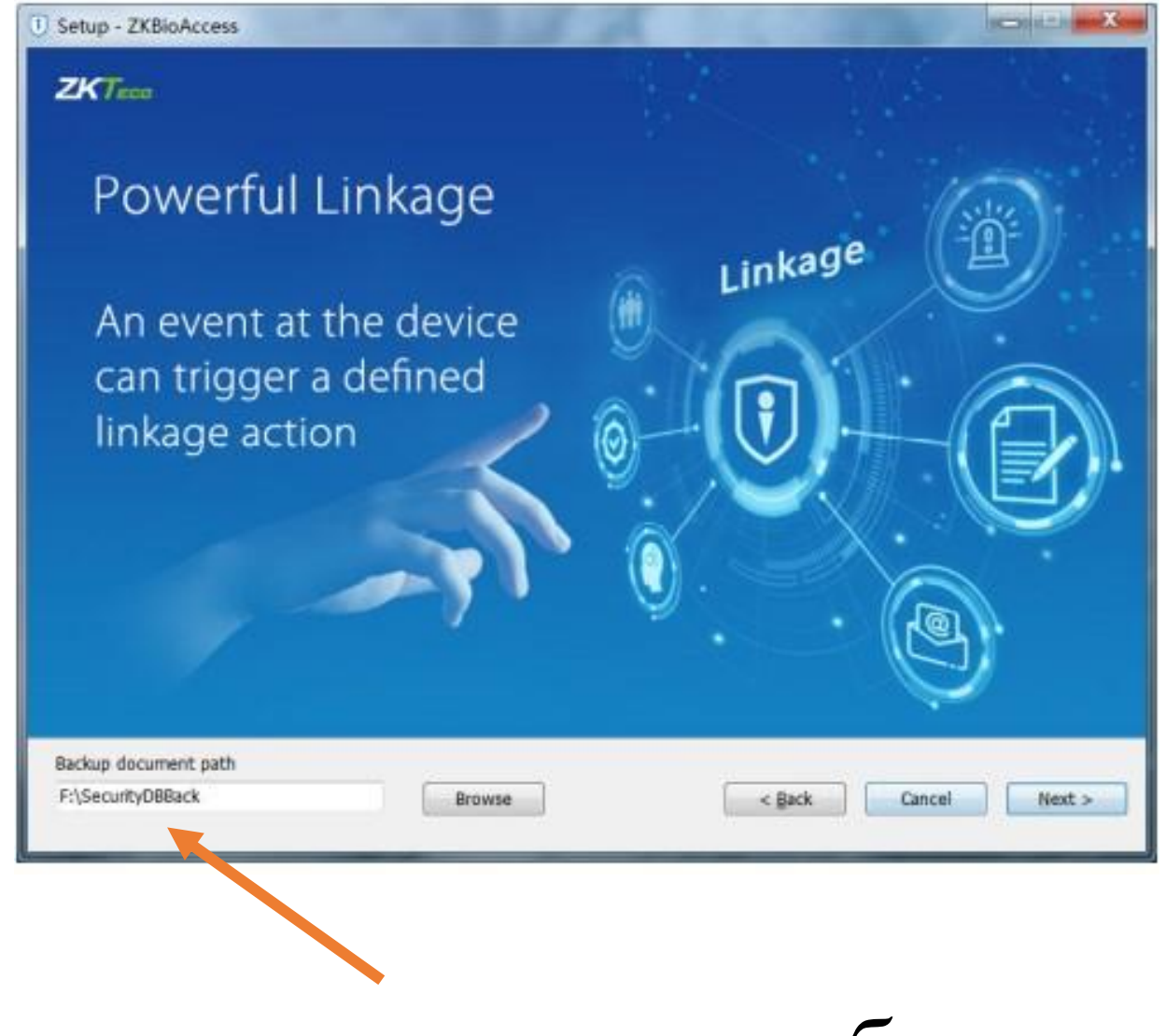

#### Вказуємо шлях до теки з бекапами

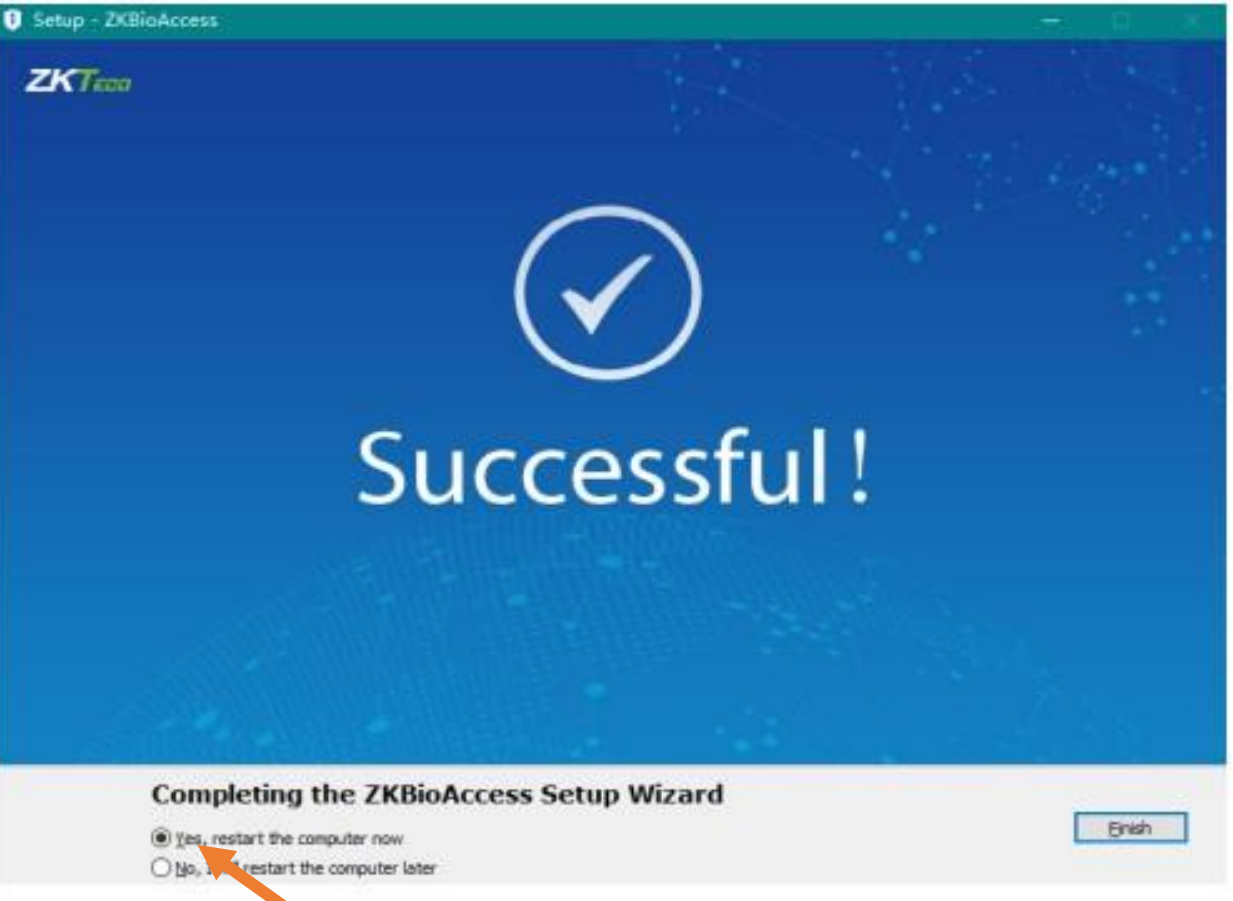

Вітаю! – ви отримали LVL UP – погоджуємось на перезавантаження ПК та чекаємо на повний Запуск ядра системи

#### Не буде зайвим запустити невеличку утилітку що активує іконку В SYSTEM TRAY Вашого ПК. Знайти її можна у папці куди ви встановили Bioaccess

| 🖉 📙 > Этот ко | омпьютер → MAIN (C:) 🕐 Program Files → | BioAccess → tray      |               |           |
|---------------|----------------------------------------|-----------------------|---------------|-----------|
| ить 🔻 Вклн    | очить выбранную папку в библиотеку 🔻   | Предоставить доступ к | • Новая папка |           |
| J             | Имя                                    | Дата изменения        | Тип           | Размер    |
| рый доступ    | PatchInstaller.exe                     | 23.05.2022 11:51      | Приложение    | 13 012 КБ |
| ючий стол 🛪   | startserver.bat                        | 23.05.2022 11:51      | Пакетный файл | 1 КБ      |
| рузки 🖈       | stopserver.bat                         | 23.05.2022 11:51      | Пакетный файл | 1 КБ      |
| сументы 🛛 🖈   | stop Tray bat                          | 29.09.2023 16:06      | Пакетный файл | 1 КБ      |
| ображения 🖈   | 🖳 sysTray.exe                          | 23.05.2022 11:51      | Приложение    | 27 397 KE |
| т компьютер 🖈 | 🔄 upgrade-ignore.xml                   | 23.05.2022 11:51      | Документ XML  | 1 КБ      |
| SE (D:)       |                                        |                       |               |           |

oficiuration

Після її запуску у Вас з'явится досить зручний спосіб моніторингу сервера та навіть можливість відновлювати базу данних зі зробленних заздалегідь бекапів

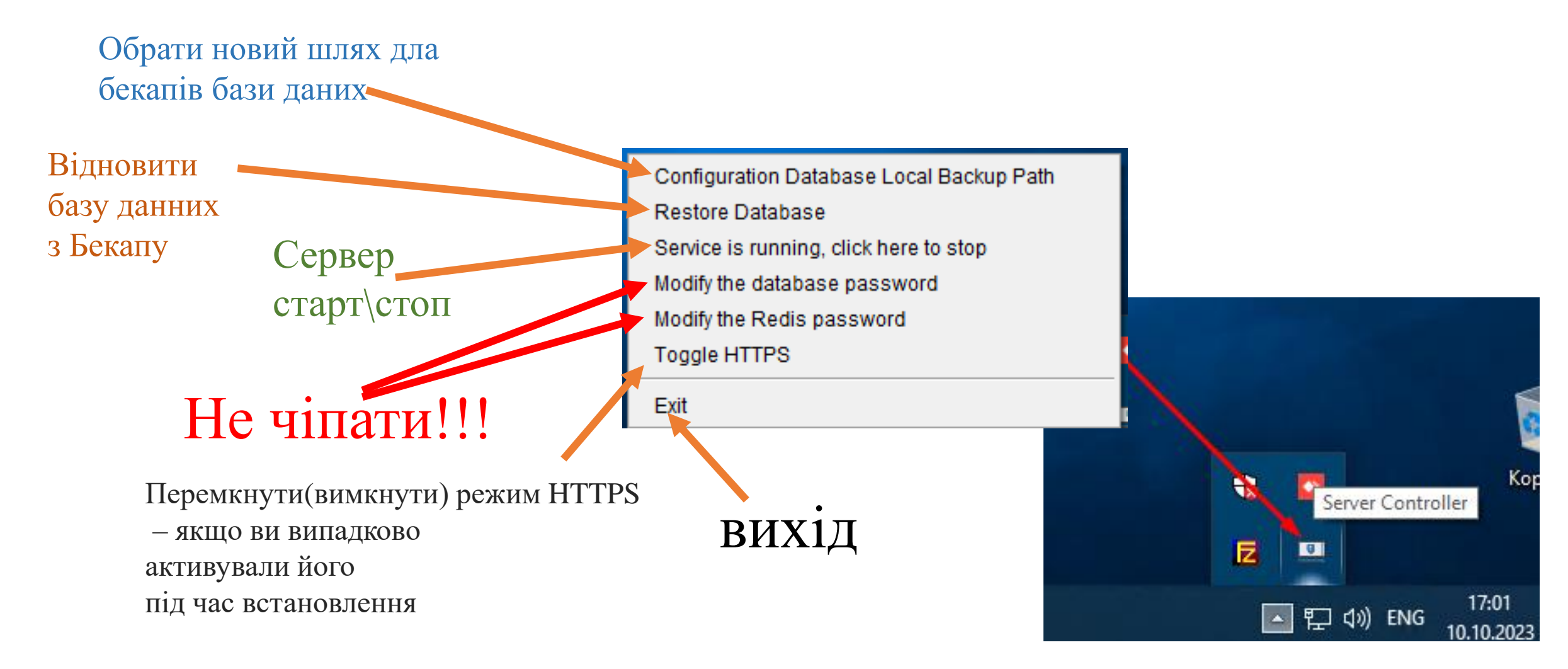

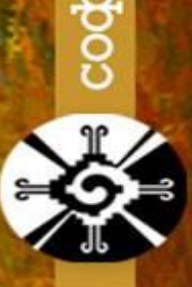

## Вітаю!! Тепер ви точно просвітленний ГУРУ зі Встановлення ZkBioAccess IVS

Mar Har

VRINGAN AN DAS

Тож відкриваємо браузер, вводимо IP адресу сервера(ПК на якому встановлено ПЗ) та через : web порт що ми вказували під час встановлення. Або у разі якщо сервер встановлено на локальний пк то запускаємо іконку що була створена автоматично під час встановлення ПЗ

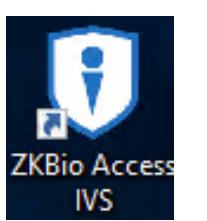

Наприклад http://192.168.1.23:8098

Обираємо зручну мову (я у якості приклада використовю англійську)

та авторизуємося в системі. За замовчанням логін та пароль це admin admin. Але після першого логіну система запропонує Вам змінити пароль адміна

| <b>TKBio Access</b>                              | IVS                                                                                                | English  Deutsch German                                                                                                    |
|--------------------------------------------------|----------------------------------------------------------------------------------------------------|----------------------------------------------------------------------------------------------------|
|                                                  | User Login<br>Please enter your username.<br>Please enter a password.<br>rorget Password?<br>Login | Pyccsviř<br>Russian<br>Italiano<br>Italiano<br>Italiano<br>Portuguės (Brazil)<br>Portuguės (Brazil)<br>Français<br>French<br>日本語<br>Japanese<br>Español<br>Banasa Indonesia<br>Indonesian<br>ロシン<br>Arabic<br>Tiếng Việt<br>Vietnamese<br>中文(繁體)<br>Chinese(Traditional)<br>Nu |
| Copyright © 2023 ZKTECO CO., LTD. All rights res | erved                                                                                              |                                                                                                    |

Далі нам треба додати наш контролер C2-260 до системи. В залежності від того чи наш сервер знаходиться в локальній мережі чи ми намагаємося додати контролер до віддаленого сервера (сервера що знаходиться десь в інтернеті) у нас буде два варіанти додавання, то ж давайте розглянемо їх по черзі. Спочатку трохи складніший Варіант: - Додати контролер до віддаленого серверу

Так як сервер знаходиться віддалено він не зможе знайти контролер який підключено до нашої локальної мережі схованої за NAT та кілометрами відстані. Тож для того щоб Вказати шлях контроллеру до сервера нам необхідна невеличка утіліта з пошуку обладнання ZKTeco в локальный мережі з поєтичною назвою DeviceSettingTool.exe

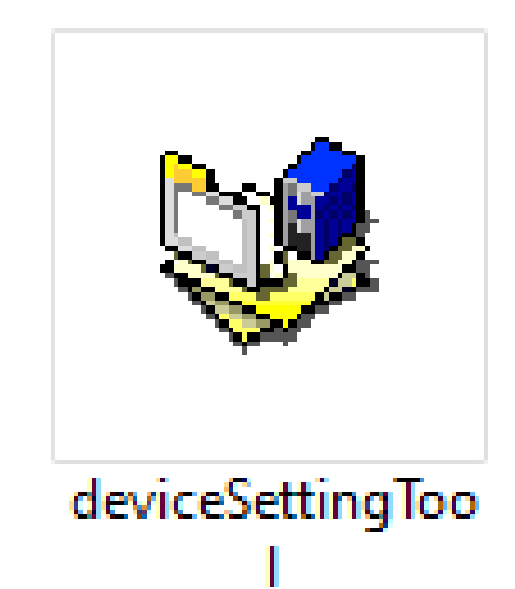

Спочатку тиснемо іконку «ПОШУК». Якщо все підключено правильно, то у полі результатів ми побачимо наш контролер. Обираємо його в переліку та натискаємо іконку «Налаштування IP»

|                          | Communication Setting Tool V | 2.0           |               |              |                               |                          |                    | - 🗆 X |
|--------------------------|------------------------------|---------------|---------------|--------------|-------------------------------|--------------------------|--------------------|-------|
|                          | Setting(S) View              | M 🕅 🐠         |               |              |                               |                          |                    |       |
|                          | NO. MAC                      | IP Address    | Serial Number | Device Type  | Firmware Version              | Access Server IP Address | Access Server Port |       |
|                          | 1                            | 192.168.1.199 | CLBJ204960101 | NOTUS        | Ver 9.0.2.3-7137-Ver1.0.1     | 192.168.1.112            | 8088               |       |
|                          |                              | 192.168.1.48  | AJNV195260035 | C3-200       | AC Ver 4.3.4 Jan 5 2019       | -                        | -                  |       |
|                          | o1:12:D7:50                  | 192.168.1.41  | AJYS221960004 | inBIO260 Pro | AC Ver 5.7.8.3033 Apr 29 2022 | 192.168.1.50             | 8088               |       |
|                          | 00:17:61:10:60:20            | 192.168.0.77  | CEFK211260229 | C2-260       | AC Ver 9.0.2.0014 Sep 18 2020 | 192.168.1.50             | 8088               |       |
|                          | 5 00:17:61:11:B7:01          | 192.168.1.47  | AJWT195260003 | inBIO160     | AC Ver 5.2.5 Jun 6 2019       | -                        | -                  |       |
|                          | 6 00:17:61:11:D7:B8          | 192.168.1.40  | AJUA195260004 | EC10         | AC Ver 7.0.2 Jun 6 2019       | -                        | -                  |       |
|                          |                              |               |               |              |                               |                          |                    |       |
|                          |                              |               |               |              |                               |                          |                    |       |
|                          |                              |               |               |              |                               |                          |                    |       |
|                          |                              |               |               |              |                               |                          |                    |       |
|                          |                              |               |               |              |                               |                          |                    |       |
|                          |                              |               |               |              |                               |                          |                    |       |
| TT                       |                              |               |               |              |                               |                          |                    |       |
| Напаштування             |                              |               |               |              |                               |                          |                    |       |
| i i asiaili i y Dallilli |                              |               |               |              |                               |                          |                    |       |
| ID                       |                              |               |               |              |                               |                          |                    |       |
| IP                       |                              |               |               |              |                               |                          |                    |       |
| 11                       |                              |               |               |              |                               |                          |                    |       |
|                          |                              |               |               |              |                               |                          |                    |       |
|                          |                              |               |               |              |                               |                          |                    |       |
|                          |                              |               |               |              |                               |                          |                    |       |
|                          |                              |               |               |              |                               |                          |                    |       |
|                          |                              |               |               |              |                               |                          |                    |       |
|                          |                              |               |               |              |                               |                          |                    |       |
|                          |                              |               |               |              |                               |                          |                    |       |
|                          |                              |               |               |              |                               |                          |                    |       |
|                          |                              |               |               |              |                               |                          |                    |       |
|                          |                              |               |               |              |                               |                          |                    |       |
|                          |                              |               |               |              |                               |                          |                    |       |
|                          |                              |               |               |              |                               |                          |                    |       |
|                          |                              |               |               |              |                               |                          |                    |       |
|                          |                              |               |               |              |                               |                          |                    |       |
|                          |                              |               |               |              |                               |                          |                    |       |
|                          | Ready                        |               |               |              |                               |                          |                    |       |

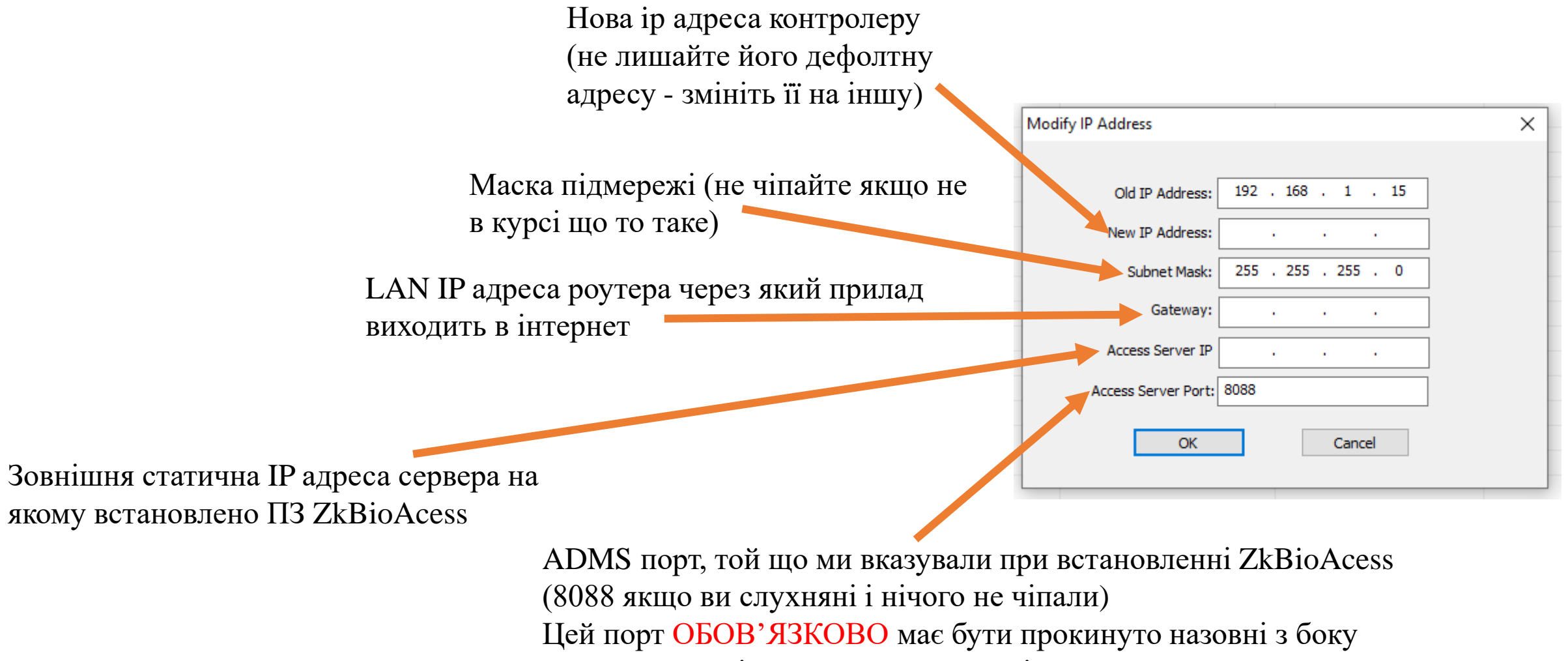

серверу разом із WEB портом доречі

#### Далі виконуємо нехитру послідовність команд

|                      | Device Name          | Serial Number                | IP Address                                  | More                        | Q (8)                                                |        |
|----------------------|----------------------|------------------------------|---------------------------------------------|-----------------------------|------------------------------------------------------|--------|
| P Device (-)         | Search Criteria None |                              |                                             |                             |                                                      |        |
|                      | 🔿 Refresh   Nev      | w 📸 Delete 🏼 Export 🔍 S      | earch 🚊 Control ▾ ξῷ} Set up ▾ [            | 🔾 View / Get 👻 🌐 Communicat | ion 👻                                                |        |
| Device               | Device Name          |                              | 3                                           | Search                      |                                                      |        |
| I/O Board            |                      | Search No device fou         | and? Download Search Tools to Local Disk    |                             |                                                      |        |
| Door                 | <u>c2-260</u>        |                              | Ind: Download Search Tools to Eucar Disk    | Searched devices count 7    |                                                      |        |
| Reader               | SF-V5LTI             | Total Progress               | 100%                                        | Number of devices added:6   |                                                      |        |
| Auxiliary Input      | Inbio160             | IP Address                   | Device Type                                 | Serial Number               | $\otimes$                                            |        |
| Auvilian/ Output     | notus                | IP Address MAC Address       | Subnet Mask Gateway Address                 | Serial Number Device Type   | Set Server Operations                                |        |
|                      | <u> </u>             | 192.168.0.77 00:17:61:10:60  | :20 255.255.254.0 192.168.1.13              | CEFK211260229 C2-260        | http://192.168.1.50:8088 This device has been added  |        |
| Event Type           | irbio260Pro          | 192.168.1.15 00:17:61:10:79  | :B7 255.255.255.0 192.168.1.1               | CEFK232260115 C2-260        | http://89.252.56.109:8088 Add                        | ,<br>, |
| Daylight Saving Time |                      | 192.168.1.171                | 255.255.255.0 192.168.1.13                  | CL62204960146 SpeedFace-V   | This device has been added                           |        |
| Device Monitoring    | 4                    | 192.168.1.199 00:17:61:11:75 | 95 255.255.255.0 192.168.1.1                | CLBJ204960101 NOTUS         | http://192.168.1.112:8088 This device has been added |        |
| Real-Time Monitoring |                      | 192.168.1.41 00:17:61:12:D7  | :50 255.255.255.0 192.168.1.13              | AJYS221960004 inBIO260 Pro  | http://192.168.1.50:8088 This device has been added  |        |
| Alarm Monitoring     |                      | 192.168.1.47 00:17:61:11:B7  | :01 255.255.255.0 192.168.1.13              | AJWT195260003 inBIO160      | This device has been added                           |        |
| Man                  |                      | 192.168.1.48 00:17:61:CA:50  | C:9C 255.255.255.0 192.168.1.13             | AJNV195260035 C3-200        | This device has been added                           |        |
| мар                  |                      |                              |                                             |                             |                                                      |        |
|                      |                      |                              |                                             |                             |                                                      |        |
|                      |                      |                              |                                             |                             |                                                      |        |
|                      |                      | The current system commun    | nication port is 8088, please make sure the | device is set correctly.    |                                                      |        |
|                      |                      |                              |                                             | Close                       |                                                      |        |
|                      |                      |                              |                                             |                             |                                                      |        |

|                                                                    | Add                            | × <sup>n</sup>       |
|--------------------------------------------------------------------|--------------------------------|----------------------|
| Device Name*                                                       | 192.168.1.15                   |                      |
| Icon Type*                                                         | Door                           |                      |
| Area*                                                              | Area Name                      |                      |
| Add to Level                                                       |                                | 26                   |
| Clear Data in the Device when Adding                               |                                | 26                   |
| [Clear Data in the Device when A record), please use with caution! | dding] will delete data in the | device (except event |
| ОК                                                                 | Cancel                         |                      |

Введіть назву(ім'я) контролера яка буде — відображатися у переліку пристроїв

Поставте тут галочку якщо бажаєте очистити пам'ять контроллеру перед додаванням у ПЗ (чисте додавання) - видаляє усіх користувачів та усі налаштування контролеру що колись були в ньому додані\налаштовані

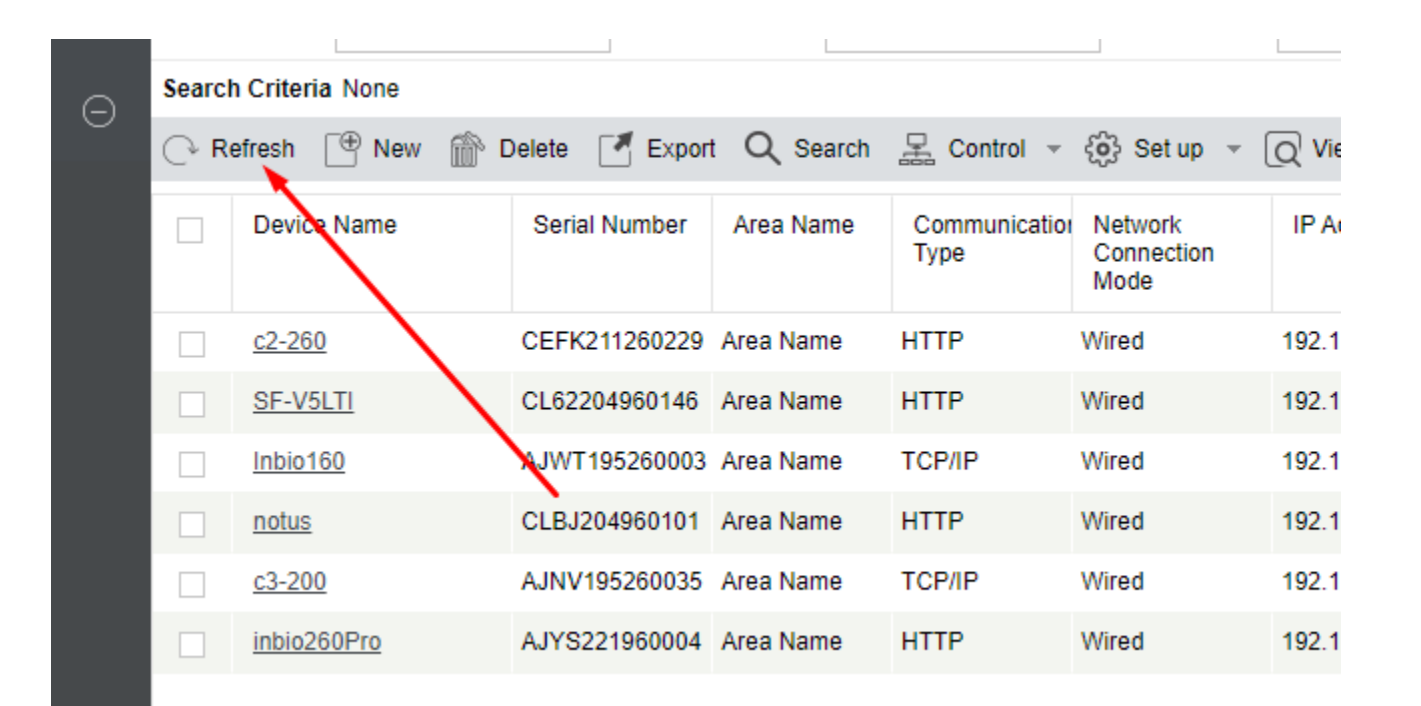

Контроллеру треба якись час щоб з'явитись у переліку пристроїв. Тож від нудьги можна періодично тицяти іконку Refresh доки наш пристрій не з'явится в переліку пристроїв

#### Якщо Ви побачили щось таке зі статусом ONLINE – вітаю ви додали контроллер До системи

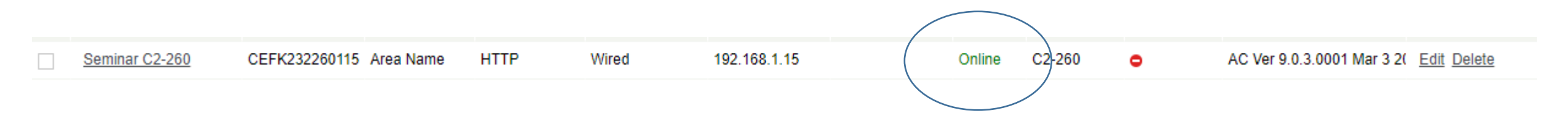

А тепер розглянемо той випадок коли контролер та сервер знаходяться в межах одної LAN мережі. Тут все трохи простіше...

#### Знову виконуємо нехитру послідовність команд

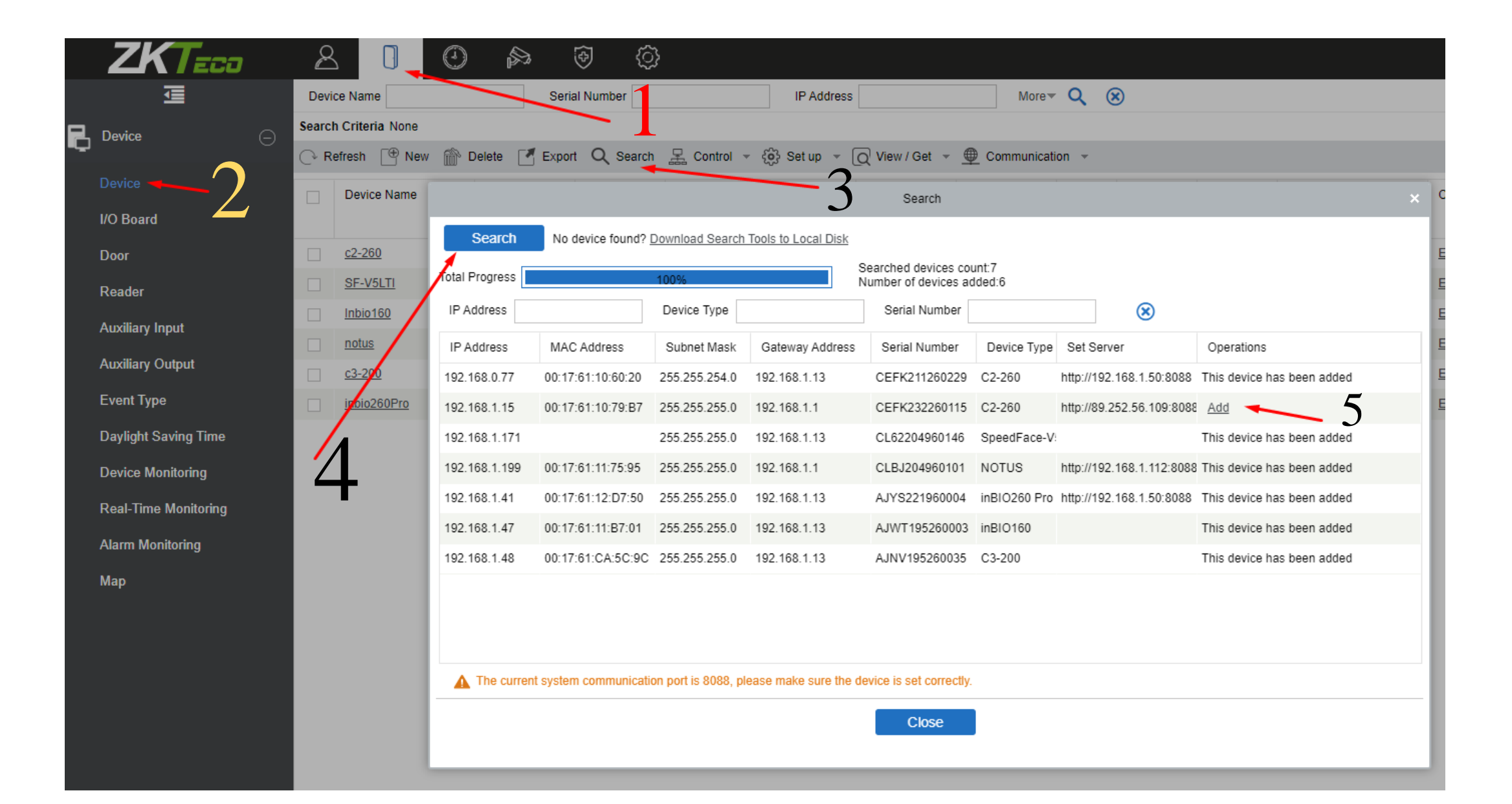

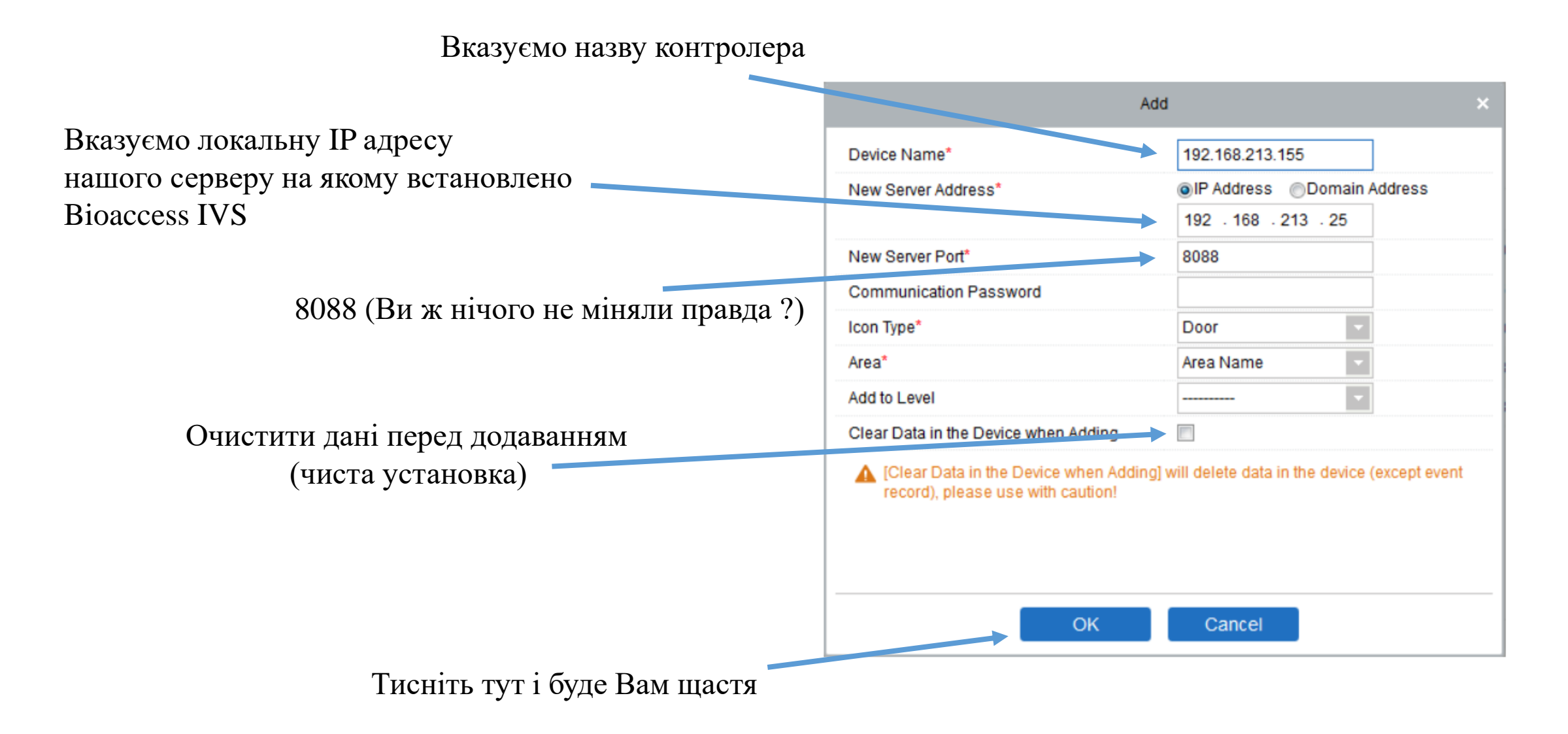

#### Десь ми це вже бачили...

#### Якщо Ви побачили щось таке зі статусом ONLINE – вітаю ви додали контроллер До системи

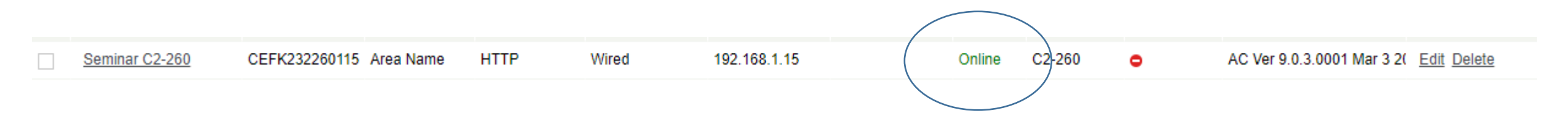

Отже ви додали контролер до системи, але замовник Вас чомусь не відпускає... каже:

- А Як же DM10 !? Як же AUX485 ?!
- Зчитувачі досі не працюють контролер не реагує на картки!!!

## Як здолати «Все підключено правильно — адреси RS485 налаштовані вірно але все одно зчитувачі не працюють!!!!»

## Це не дуже складно

Треба увімкнути шифрування на будь якому зчитувачі цього контролера. Налаштування автоматично скопіюються на усі інші зчитувачі цього контролеру

|     | ZKTeco               | <u>گ</u> ]                 | ) 🔉 🖗            | (j)    |               |                     |                  |                         |              |              |                      |
|-----|----------------------|----------------------------|------------------|--------|---------------|---------------------|------------------|-------------------------|--------------|--------------|----------------------|
|     |                      | Reader Name                | Door N           | ame    |               | Q 🛞                 |                  |                         |              |              |                      |
|     | Device               | Search Criteria None       |                  | 1      |               |                     |                  |                         |              |              |                      |
| ц   |                      | C+ Refresh                 |                  |        |               |                     |                  |                         |              |              |                      |
|     | Device               | Re der Name                | Door Name        | Number | Communication | Communication       | In/Out           | Bound camera            | Owning Board | Operations   |                      |
|     | I/O Board            | <u> </u>                   |                  |        | Туре          | Address             |                  |                         |              |              |                      |
|     | Door                 | <u>192.168.0.77-1-Out</u>  | c2-260-1         | 2      | RS485         | 2                   | ~ ·              | Edit                    |              |              | unbinding the camera |
|     | Reader               | <u>192.168.0.77-2-In</u>   | c2-260-2         | 3      | RS485         |                     |                  | Edit                    |              | ^            | unbinding the camera |
|     |                      | 192.168.0.77-2-Out         | c2-260-2         | 4      | RS485 Door l  | Name*               |                  | Seminar C2-260-1        |              |              | unbinding the camera |
|     | Auxiliary Input      | <u>c2-260-3-In</u>         | dm10-door        | 5      | Wiegan        | *<br>•*             |                  | Seminar C2-260-1-In     |              |              | unbinding the camera |
|     | Auxiliary Output     | <u>c2-260-3-Out</u>        | dm10-door        | 6      | Wiegant       | *                   |                  |                         |              |              | unbinding the camera |
|     | Event Type           | <u>192.168.1.171-1-In</u>  | 192.168.1.171-1  | 1      | Comn          | nunication Type*    |                  | RS485                   | ~            |              | unbinding the camera |
|     | Daylight Saving Time | <u>192.168.1.171-1-Out</u> | 192.168.1.171-1  | 2      | RS48          | 5 Address*          |                  | 1                       |              |              | unbinding the camera |
|     | Device Monitoring    | Inbio160-1-B               | Inbio160-1       | 1      | Encry         | pt                  |                  |                         |              |              | unbinding the camera |
|     | Deal Time Manitering | <u>Inbio160-1-Из</u>       | Inbio160-1       | 2      | Δ 1           | he encryption is co | pied to all read | lers in current device! |              |              | unbinding the camera |
|     | Real-Time Monitoring | notus-1-In                 | notus-1          | 1      |               |                     |                  |                         |              |              | unbinding the camera |
|     | Alarm Monitoring     | notus-1-Out                | notus-1          | 2      |               |                     |                  |                         | 5            |              | unbinding the camera |
|     | Мар                  | <u>c3-200-1-In</u>         | c3-200-1         | 1      |               |                     |                  |                         | J            |              | unbinding the camera |
|     |                      | <u>c3-200-1-Out</u>        | c3-200-1         | 2      |               | п                   |                  |                         |              |              | unbinding the camera |
|     |                      | <u>c3-200-2-In</u>         | c3-200-2         | 3      |               | 110                 | ocrai            | зити гало               | чку ту       | T            | unbinding the camera |
|     |                      | <u>c3-200-2-Out</u>        | c3-200-2         | 4      |               |                     |                  |                         |              |              | unbinding the camera |
|     |                      | inbio260Pro-1-In           | inbio260Pro-1    | 1      | Wiegand       |                     |                  |                         |              |              | unbinding the camera |
|     | 1.                   | inbio260Pro-1-Out          | inbio260Pro-1    | 2      | Wiegand       |                     | OK               | Cancel                  |              |              | unbinding the camera |
|     |                      | inbio260Pro-2-In           | inbio260Pro-2    | 3      | Wiegand/RS485 |                     | In               |                         |              | Edit Binding | unbinding the camera |
|     |                      | inbio260Pro-2-Out          | inbio260Pro-2    | 4      | Wiegand/RS485 |                     | Out              |                         |              | Edit Binding | unbinding the camera |
|     |                      | Seminar C2-260-1-In        | Seminar C2-260-1 | 1      | RS485         | 1                   | In               |                         |              | Edit Binding | unbinding the camera |
|     |                      | Seminar C2-260-1-Out       | Seminar C2-260-1 | 2      | RS485         | 2                   | Out              |                         |              | Edit Binding | unbinding the camera |
| , Q | Access Control       | Seminar C2-260-2-In        | Seminar C2-260-2 | 3      | RS485         | 3                   | In               |                         |              | Edit Binding | unbinding the camera |

## Додавання DM10 (вже фізично підключеного)

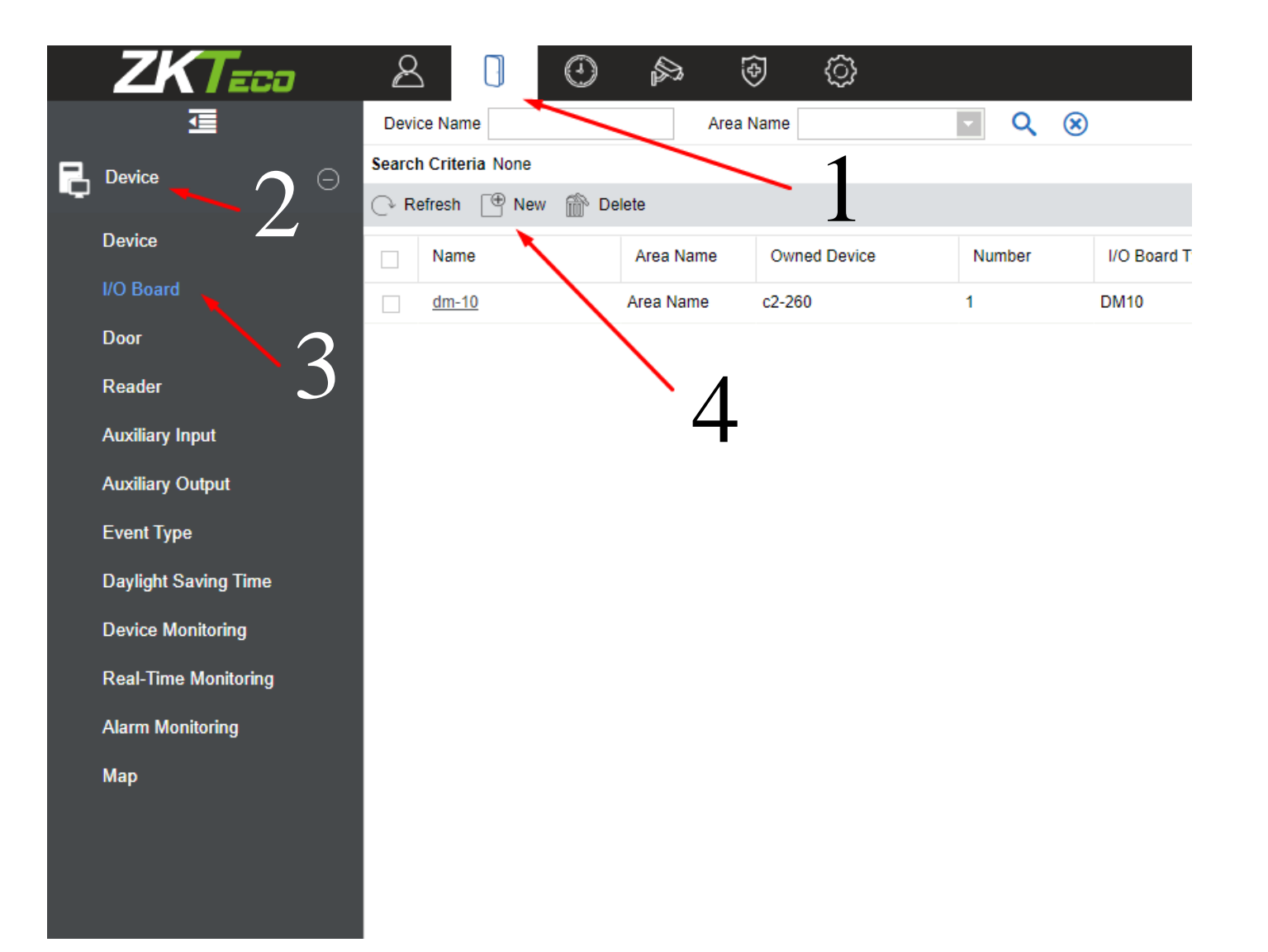

## Додавання DM10 (вже фізично підключеного)

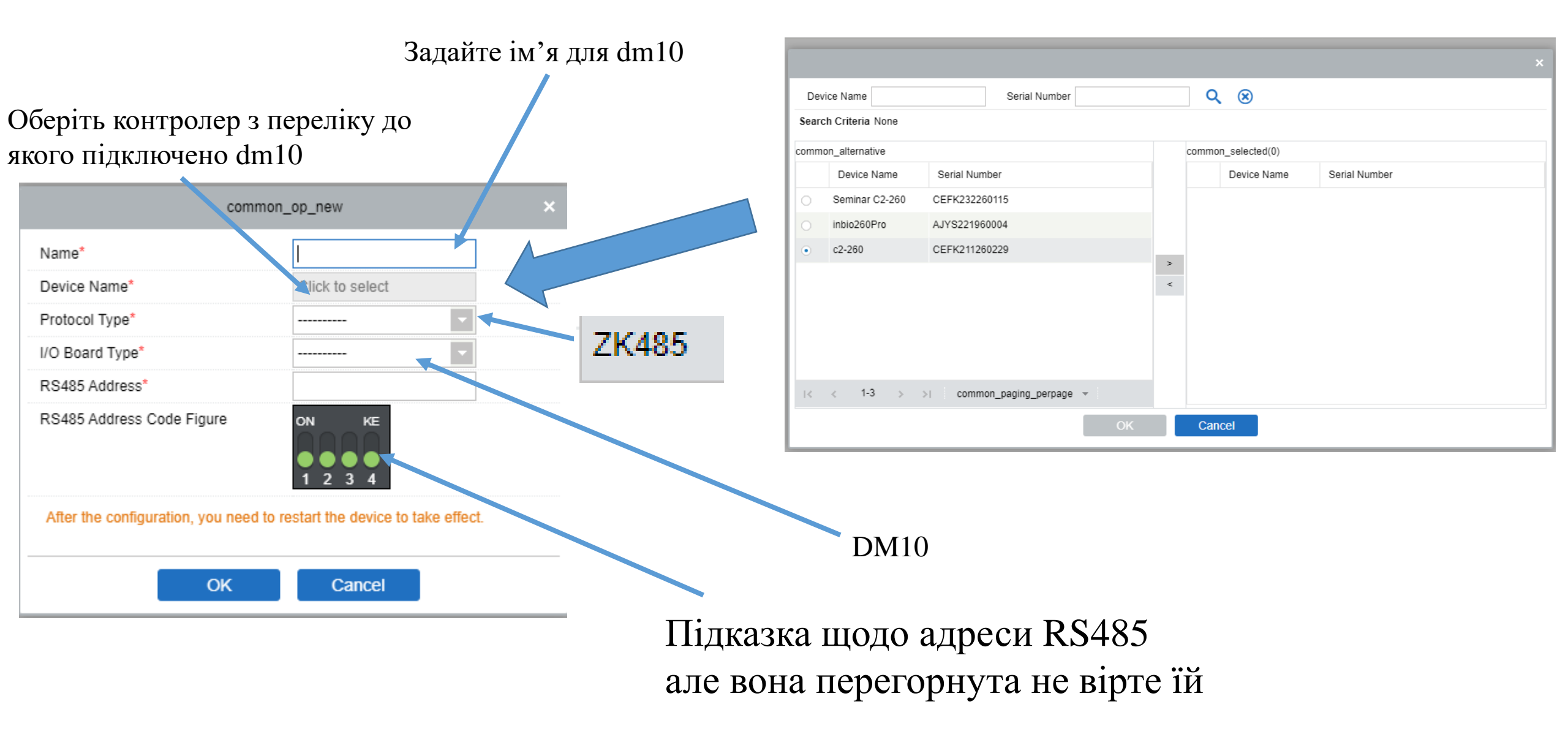

#### Додавання AUX485 (вже фізично підключеного)

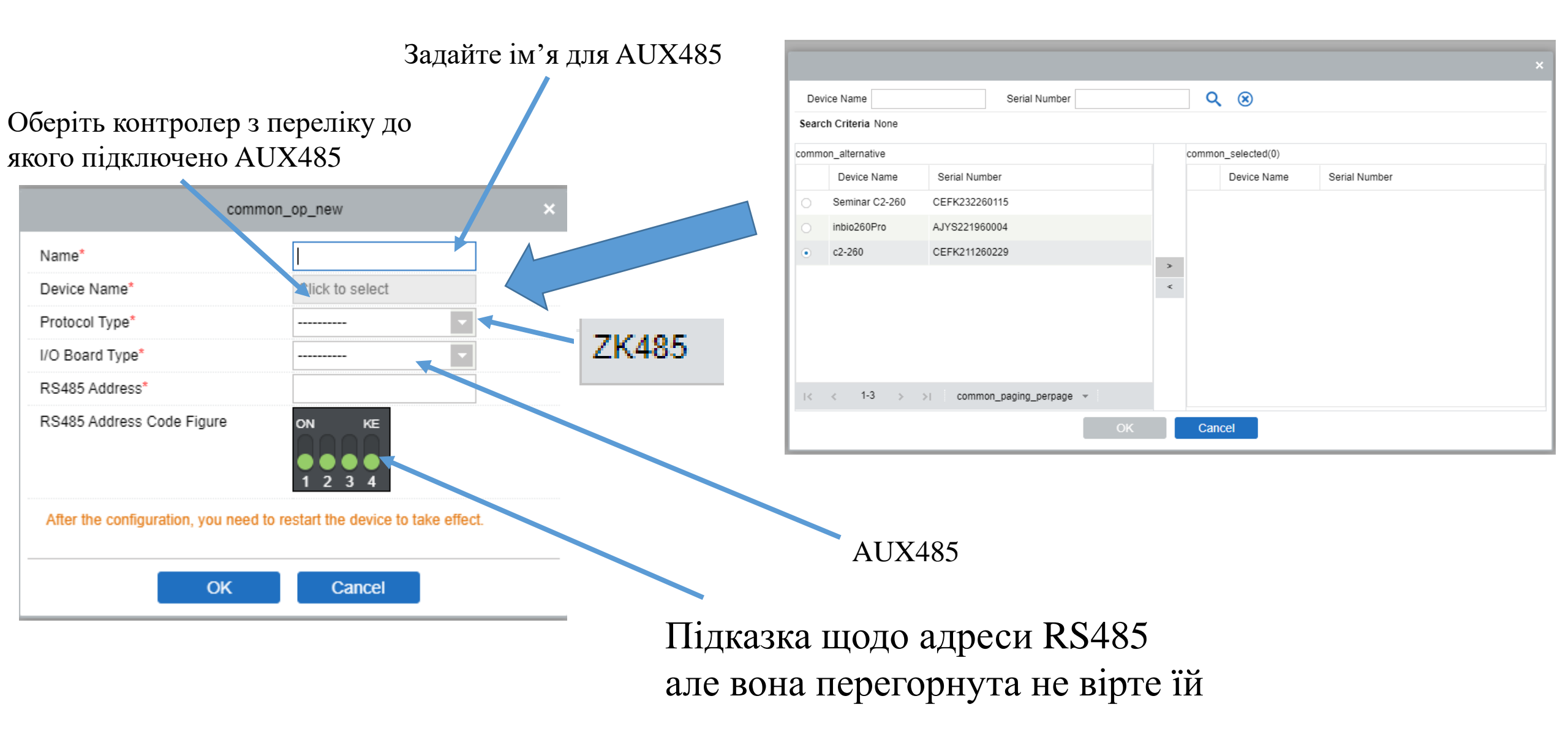

Ви сягнули ще одного рівня просвітлення. Ви Встановили Обладнання, встановили BioAccess IVS, додали до нього все обладнання що було у клієнта. Третім оком ви вже бачите гори і зорі - ви душею чуєете монотонний медитатив..... Оммммм...... Оммммм...... - Але раптом голос замовника вириває Вас з нірвани.. І він каже:

А я ото створив користувачів – додав їм картки але коли підношу картку до зчитувача двері все одно не відчиняються - То ви щось не доробили!!! Повертайтеся і доробіть!!! А ви йому відповідаєте – шановний треба Створити рівні доступу – без них Система не знає кого куди і коли пускати

# Рівні доступу

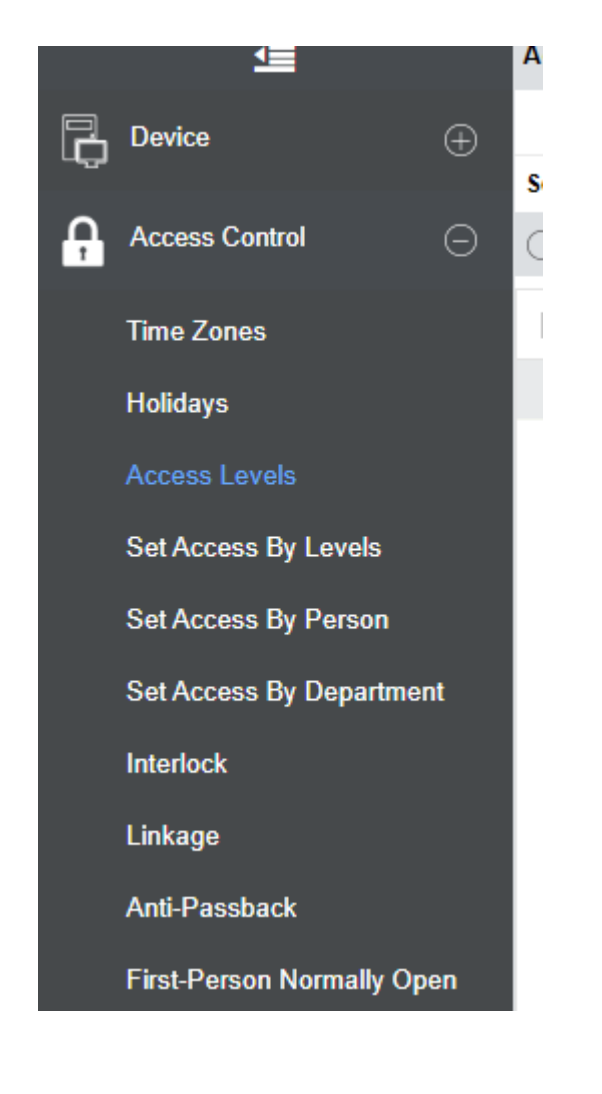

Будь який рівень доступу складається з:

- Назви
- Часової зони (Time Zone)
- Двері\дверей
- Особи\группи осіб\підрозділу

#### Часові зони

| Device         Search Criteria None         1           Access Control <ul> <li>Refresh</li> <li>New</li> <li>Delete</li> <li>Remarks</li> <li>Operations</li> <li>Time Zones</li> <li>Access Control</li> <li>Time Zone Name</li> <li>Q2-18</li> <li>Q2-18</li> <li>Q2-18</li> <li>Common_op_new</li> <li>Edit Delete</li> <li>Ime Zone Name*</li> <li>Tyr Hasea Hoeol Johu</li> <li>Remarks</li> <li>Ime Zone Name*</li> <li>Tyr Hasea Hoeol Johu</li> <li>Remarks</li> <li>Ime Zone Name*</li> <li>Tyr Hasea Hoeol Johu</li> <li>Remarks</li> <li>Ime Zone Name*</li> <li>Tyr Hasea Hoeol Johu</li> <li>Remarks</li> <li>Ime Zone Name*</li> <li>Tyr Hasea Hoeol Johu</li> <li>Remarks</li> <li>Ime Zone Name*</li> <li>Tyr Hasea Hoeol Johu</li> <li>Remarks</li> <li>Ime Zone Name*</li> <li>Time Zone Name*</li> <li>Tyr Hasea Hoeol Johu</li> <li>Remarks</li> <li>Interval 2</li> <li>Interval 3</li> <li>Interval 3</li> <li>Interval 4</li> <li>Interval 4</li> <li>Interval 4</li> <li>Interval 5</li> <li>Interval 7</li> <li>Interval 3</li> <li>Interval 4</li> <li>Interval 4</li> <li>Interval 4</li></ul>                                                                                                    |     |
|----------------------------------------------------------------------------------------------------|-----|
| Device         Image         Refiresh         New         Delete         Access Control         Operations           Access Control         Image         Image         Image         24-Hour Accessible         24-Hour Accessible         Image         Imagee         Imagee         Imagee         Imagee         Imagee         Imagee         Imagee         Imagee         Imagee         Imagee         Imagee         Imagee         Imagee         Imagee         Imagee         Imagee         Imagee         Imagee         Imagee         I                                                                                                  |     |
| Access Control         Ime Zone Name         Remarks         Operations           Time Zones         24. Hour Accessible         24. Hour Accessible         Edit Delete           101days         09-13         2         Edit Delete           Access Levels         Common_op_new         Edit Delete           Set Access By Levels         Time Zone Name*         Tyt Hassa Hosoï soHu           Set Access By Department         Hotratxa         Interval 1         Interval 2         Interval 3           Time Zone Name*         Tyt Hassa Hosoï soHu         Start Time         Start Time         Time Zone Name*         Tyt Hassa Hosoï soHu           Set Access By Department         Interval 1         Interval 2         Interval 3           Time Zone Name*         Ustart Time         Start Time         End Time           Vednesday         05 1: 00         22 1: 00         00 1: 00         00 1: 00         00 1: 00           Linkage         Wednesday         00 1: 00         00 1: 00         00 1: 00         00 1: 00         00 1: 00         00 1: 00           Anti-Passback         Thursday         00 1: 00         00 1: 00         00 1: 00         00 1: 00         00 1: 00         00 1: 00                                                                                                    |     |
| Time Zones       24-Hour Accessible       24-Hour Accessible         Poila       2       Edit Delete         Access Levels       common_op_new         Set Access By Department       Horatxa         Interlock       Interval 1       Interval 2       Interval 3         Monday       05 : 00       22 : 00       00 : 00       00 : 00       00 : 00         Monday       05 : 00       22 : 00       00 : 00       00 : 00       00 : 00       00 : 00         Monday       05 : 00       22 : 00       00 : 00       00 : 00       00 : 00       00 : 00       00 : 00       00 : 00       00 : 00       00 : 00       00 : 00       00 : 00       00 : 00       00 : 00       00 : 00       00 : 00       00 : 00       00 : 00       00 : 00       00 : 00       00 : 00       00 : 00       00 : 00       00 : 00       00 : 00       00 : 00       00 : 00       00 : 00       00 : 00       00 : 00       00 : 00       00 : 00       00 : 00       00 : 00       00 : 00       00 : 00       00 : 00       00 : 00       00 : 00       00 : 00       00 : 00       00 : 00       00 : 00       00 : 00       00 : 00       00 : 00       00 : 00       00 : 00       00 : 00       00 : 00       00 : 00       00 : 0                                                                                                    |     |
| Holidays       O9-18       Edit Delete         Access Levels       Common_op_new         Set Access By Levels       Time Zone Name*       TyT назва нової зони         Remarks       нотатка         Interlock       Interval 1       Interval 2         Linkage       Monday       05 : 00       22 : 00       00 : 00       00 : 00       00 : 00         Anti-Passhack       Monday       00 : 00       00 : 00       00 : 00       00 : 00       00 : 00       00 : 00                                                                                                    |     |
| Access Levels         Common_op_new           Set Access By Levels         Time Zone Name*         Тут назва нової зони           Set Access By Person         Remarks         нотатка           Set Access By Department         Interval 1         Interval 2         Interval 3           Interlock         Monday         05 : 00         22 : 00         00 : 00         00 : 00         00 : 00           Linkage         Wednesday         09 : 00         18 : 00         00 : 00         00 : 00         00 : 00         00 : 00           Anti-Passback         Thursday         00 : 00         00 : 00         00 : 00         00 : 00         00 : 00         00 : 00                                                                                                    |     |
| Set Access By Levels       Time Zone Name*       Тут назва нової зони         Set Access By Person       нотатка         Set Access By Department       Interval 1       Interval 2       Interval 3         Interlock       Monday       05 : 00       22 : 00       00 : 00       00 : 00       00 : 00       00 : 00       00 : 00         Monday       05 : 00       22 : 00       00 : 00       00 : 00       00 : 00       00 : 00       00 : 00       00 : 00         Monday       05 : 00       00       18 : 00       00 : 00       00 : 00       00 : 00       00 : 00       00 : 00       00 : 00       00 : 00       00 : 00       00 : 00       00 : 00       00 : 00       00 : 00       00 : 00       00 : 00       00 : 00       00 : 00       00 : 00       00 : 00       00 : 00       00 : 00       00 : 00       00 : 00       00 : 00       00 : 00       00 : 00       00 : 00       00 : 00       00 : 00       00 : 00       00 : 00       00 : 00       00 : 00       00 : 00       00 : 00       00 : 00       00 : 00       00 : 00       00 : 00       00 : 00       00 : 00       00 : 00       00 : 00       00 : 00       00 : 00       00 : 00       00 : 00       00 : 00       00 : 00       00 : 00       00 : 00                                                                                                    |     |
| Interval 2         Interval 3           Set Access By Department           Interval 1         Interval 2         Interval 3           Date         Interval 1         Interval 2         Interval 3           Interval 0         Start Time         End Time         Start Time         End Time           Interval 1         Interval 2         Interval 3           Date         Start Time         End Time         Start Time         End Time           Monday         05         00         00         00         00         00         00         Interval 3           Interval 2         Interval 1         Interval 2         Interval 3           Interval 2         00         00         Interval 3           Interval 2         Interval 2         Interval 2           Interval 2         Interval 2         Interval 3           Interval 2         <                                                                                                    |     |
| Set Access By Department         Time         Interval 1         Interval 2         Interval 3           Interlock         Date         Start Time         End Time         Start Time         End Time         Start Time         End Time         Start Time         End Time         Start Time         End Time         Start Time         End Time         Start Time         End Time         Start Time         End Time         Start Time         End Time         Start Time         End Time         Start Time         End Time         Start Time         End Time         Start Time         End Time         Start Time         End Time         Start Time         Start Time         End Time         Start Time         Start Time         End Time         Start Time         Start Time         End Time         Start Time         Start Time |     |
| Date         Start Time         End Time         Start Time         End Time         Start Time         End Time         Start Time         End Time         End Time                           |     |
| Inkage         Tuesday         00         00         00         00         00         00         00         00         00         00         00         00         00         00         00         00         00         00         00         00         00         00         00         00         00         00         00         00         00         00         00         00         00         00         00         00         00         00         00         00         00         00         00         00         00         00         00         00         00         00         00         00         00         00         00         00         00         00         00         00         00         00         00         00         00         00         00         00         00         00         00         00         00         00         00         00         00         00         00         00         00         00         00         00         00         00         00         00         00         00         00         00         00         00         00         00         00         00         00                                                                                                    |     |
| Wednesday         00         00         00         00         00         00         00         00         00         00         00         00         00         00         00         00         00         00         00         00         00         00         00         00         00         00         00         00         00         00         00         00         00         00         00         00         00         00         00         00         00         00         00         00         00         00         00         00         00         00         00         00         00         00         00         00         00         00         00         00         00         00         00         00         00         00         00         00         00         00         00         00         00         00         00         00         00         00         00         00         00         00         00         00         00         00         00         00         00         00         00         00         00         00         00         00         00         00         00         00                                                                                                    | - 1 |
| Anti-Passback                                                                                                    | _   |
|                                                                                                    |     |
| Friday         00 : 00         00 : 00         00 : 00         00 : 00         00 : 00         00 : 00         00 : 00         00 : 00         00 : 00         00 : 00         00 : 00         00 : 00         00 : 00         00 : 00         00 : 00         00 : 00         00 : 00         00 : 00         00 : 00         00 : 00         00 : 00         00 : 00         00 : 00         00 : 00         00 : 00         00 : 00         00 : 00         00 : 00         00 : 00         00 : 00         00 : 00         00 : 00         00 : 00         00 : 00         00 : 00         00 : 00         00 : 00         00 : 00         00 : 00         00 : 00         00 : 00         00 : 00         00 : 00         00 : 00         00 : 00         00 : 00         00 : 00         00 : 00         00 : 00         00 : 00         00 : 00         00 : 00         00 : 00         00 : 00         00 : 00         00 : 00         00 : 00         00 : 00         00 : 00         00 : 00         00 : 00         00 : 00         00 : 00         00 : 00         00 : 00         00 : 00         00 : 00         00 : 00         00 : 00         00 : 00         00 : 00         00 : 00         00 : 00         00 : 00         00 : 00         00 : 00         00 : 00         00 : 00         00 : 00         00 : 00 <th< td=""><td>_</td></th<>                                  | _   |
| Saturday         00 : 00         00 : 00         00 : 00         00 : 00         00 : 00         00 : 00         00 : 00         00 : 00         00 : 00         00 : 00         00 : 00         00 : 00         00 : 00         00 : 00         00 : 00         00 : 00         00 : 00         00 : 00         00 : 00         00 : 00         00 : 00         00 : 00         00 : 00         00 : 00         00 : 00         00 : 00         00 : 00         00 : 00         00 : 00         00 : 00         00 : 00         00 : 00         00 : 00         00 : 00         00 : 00         00 : 00         00 : 00         00 : 00         00 : 00         00 : 00         00 : 00         00 : 00         00 : 00         00 : 00         00 : 00         00 : 00         00 : 00         00 : 00         00 : 00         00 : 00         00 : 00         00 : 00         00 : 00         00 : 00         00 : 00         00 : 00         00 : 00         00 : 00         00 : 00         00 : 00         00 : 00         00 : 00         00 : 00         00 : 00         00 : 00         00 : 00         00 : 00         00 : 00         00 : 00         00 : 00         00 : 00         00 : 00         00 : 00         00 : 00         00 : 00         00 : 00         00 : 00         00 : 00         00 : 00         00 : 00         <                                                  |     |
| Sunday 00 : 00 00 : 00 00 00 00 00 00 00 00 00                                                                                                    |     |
| Holiday Type 1 00 : 00 00 : 00 00 00 00 00 00 00 00 00                                                                                                    |     |
| Multi-Person Opening Door         Holiday Type 2         00         00         00         00         00         00         00         00         00         00         00         00         00         00         00         00         00         00         00         00         00         00         00         00         00         00         00         00         00         00         00         00         00         00         00         00         00         00         00         00         00         00         00         00         00         00         00         00         00         00         00         00         00         00         00         00         00         00         00         00         00         00         00         00         00         00         00         00         00         00         00         00         00         00         00         00         00         00         00         00         00         00         00         00         00         00         00         00         00         00         00         00         00         00         00         00         00         00                                                                                                    |     |
| Holiday Type 3 00 : 00 00 : 00 00 00 00 00 00 00 00 00                                                                                                    |     |

Створюємо новий рівень доступу використовуючи раніше створену часову зону

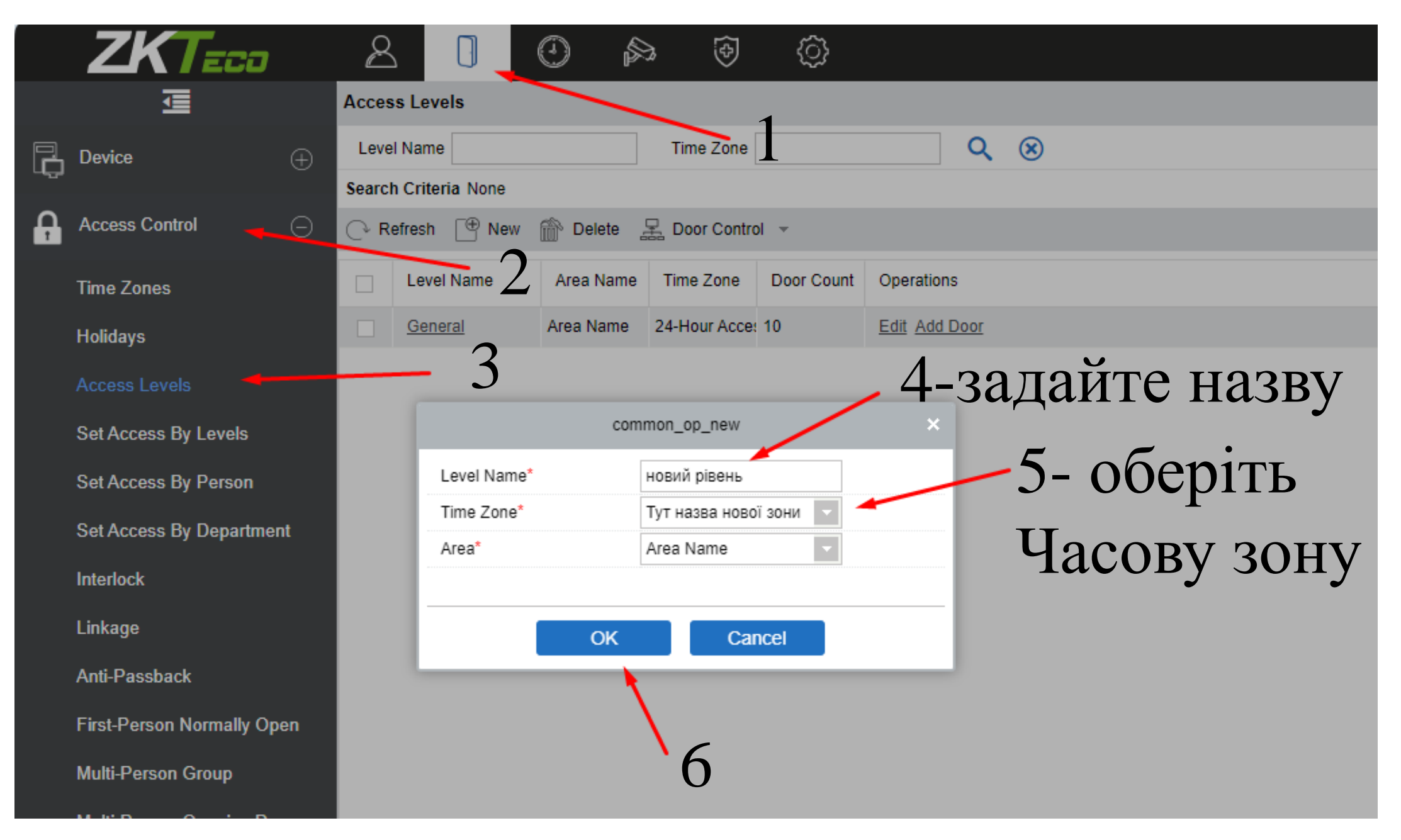

#### Рівень доступу створено – додамо до нього дверей

|                                | Add Door        |              |                   |              |    |       |               |              |               |              |  |  |
|--------------------------------|-----------------|--------------|-------------------|--------------|----|-------|---------------|--------------|---------------|--------------|--|--|
| Door Name Serial Number More Q |                 |              |                   |              |    |       |               |              |               |              |  |  |
| Searc                          | h Criteria None |              |                   |              |    |       |               |              |               |              |  |  |
| commo                          | on_alternative  |              |                   |              |    | commo | n_selected(0) |              |               |              |  |  |
|                                | Door Name       | Owned Device | Serial Number     | Area<br>Name |    |       | Door Name     | Owned Device | Serial Number | Area<br>Name |  |  |
|                                | notus-1         | notus        | CLBJ204960101     | Area Nan     |    |       |               |              |               |              |  |  |
|                                | Inbio160-1      | Inbio160     | AJWT195260003     | Area Nan     | >> |       |               |              |               |              |  |  |
|                                | 192.168.1.171-1 | SF-V5LTI     | CL62204960146     | Area Nan     | <  |       |               |              |               |              |  |  |
|                                | dm10-door       | c2-260       | CEFK211260229     | Area Nan     | << |       |               |              |               |              |  |  |
|                                | c2-260-2        | c2-260       | CEFK211260229     | Area Nan     |    |       |               |              |               |              |  |  |
|                                | c2-260-1        | c2-260       | CEFK211260229     | Area Nan     |    |       |               |              |               |              |  |  |
| <<br> <                        | < 1-13 >        | >i comm      | on_paging_perpage | ~            |    |       |               |              |               |              |  |  |
|                                |                 |              |                   | OK           |    | Can   | cel           |              |               |              |  |  |
|                                |                 |              |                   |              |    |       |               |              |               |              |  |  |

# Обираємо все що подобається

#### Двері додано – тепер додамо людей

|   |                                    | Acce         | ess Lev  | rels         |              |                 |               |          |         |                |            |           | < Brows   | se Personnel   |
|---|------------------------------------|--------------|----------|--------------|--------------|-----------------|---------------|----------|---------|----------------|------------|-----------|-----------|----------------|
|   | Device 🕀                           | Lev          | el Nam   | e            |              | Tir e Zone      |               |          | λ 🗵     |                |            |           | Pers      | onnel ID       |
| Û |                                    | Sear         | ch Crite | ria None     |              |                 |               |          |         |                |            |           | Search    | n Criteria Non |
| Ĥ | Access Control                     | e            | Refrech  |              | <u> </u>     |                 |               |          |         | /              |            |           | (~ R      | efresh 🅋 C     |
|   | Time Zones                         | Leve         | el Name  | Area N       | ame Ti       | me Zone         | Operations    |          |         | $- \angle$     | -          |           |           | Personnel IE   |
|   | Holidays                           | нови         | й рівень | Area Na      | те Тут       | назва нової зон | Add Personnel |          |         |                | •          |           |           |                |
|   |                                    | Gene         | ral      | Area Na      | me 24-       | Hour Accessible | Add Personnel |          |         |                |            |           |           |                |
|   | Access Levels Set Access By Levels | 6            |          |              |              |                 |               | Add Pers | onnel   |                |            |           |           | ×              |
|   | Set Access By Person               | K            | ⊙ Que    | ry O Depa    | artment      |                 |               |          |         |                |            |           |           | - 1            |
|   | Set Access By Department           | $\mathbf{P}$ | Pers     | onnel ID     |              | Name            |               |          | Departr | nent Name      |            | Q (8      | 0         |                |
|   | Interlock                          |              | Searcr   |              |              |                 |               |          |         | an aslastad/2) |            |           |           |                |
|   | Linkage                            |              | commo    | Personnel ID | First Name   | Last Name       | Department    |          | comm    | Personnel ID   | First Name | Last Name | Departm   | ent            |
|   | Anti-Passback                      |              |          | 51           | Наталія Слав | Славинська      | Employee      | ^        |         | 899            | Alona      | Fesenko   | Employee  | 3              |
|   | First-Person Normally Open         |              |          | 50           | Надія Собко  | Собко           | Employee      | >>       |         | 98             | Алень      | Сохатович | Employee  |                |
|   | Multi-Person Group                 |              |          | 49           | Олександр Ке | в Квашук        | Employee      |          |         | 2              | patya      | ivanov    | ILITA MAG | 30RY           |
|   | Multi-Person Opening Door          |              |          | 48           | Тетяна Бойко | Бойко           | Employee      | <        | c –     |                |            |           |           |                |
|   | Parameters                         |              |          | 47           | Іван Сірченк | Сірченко        | Employee      |          |         |                |            |           |           | - 1            |
|   |                                    |              |          | 46           | Єгор Ранчинс | Ранчинський     | Employee      | ~        |         |                |            |           |           | - 1            |
|   | <u> </u>                           |              | 1<       | < 1-50 ;     | >>I cor      | nmon_paging_pe  | erpage 👻      |          |         |                |            |           |           |                |
|   |                                    |              |          |              | 6            |                 | ОК            |          | Ca      | ncel           |            |           |           | - 1            |

# Тепер все працює...